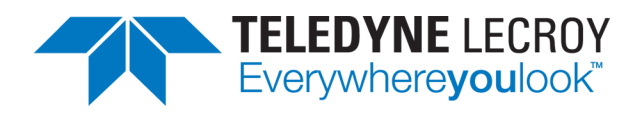

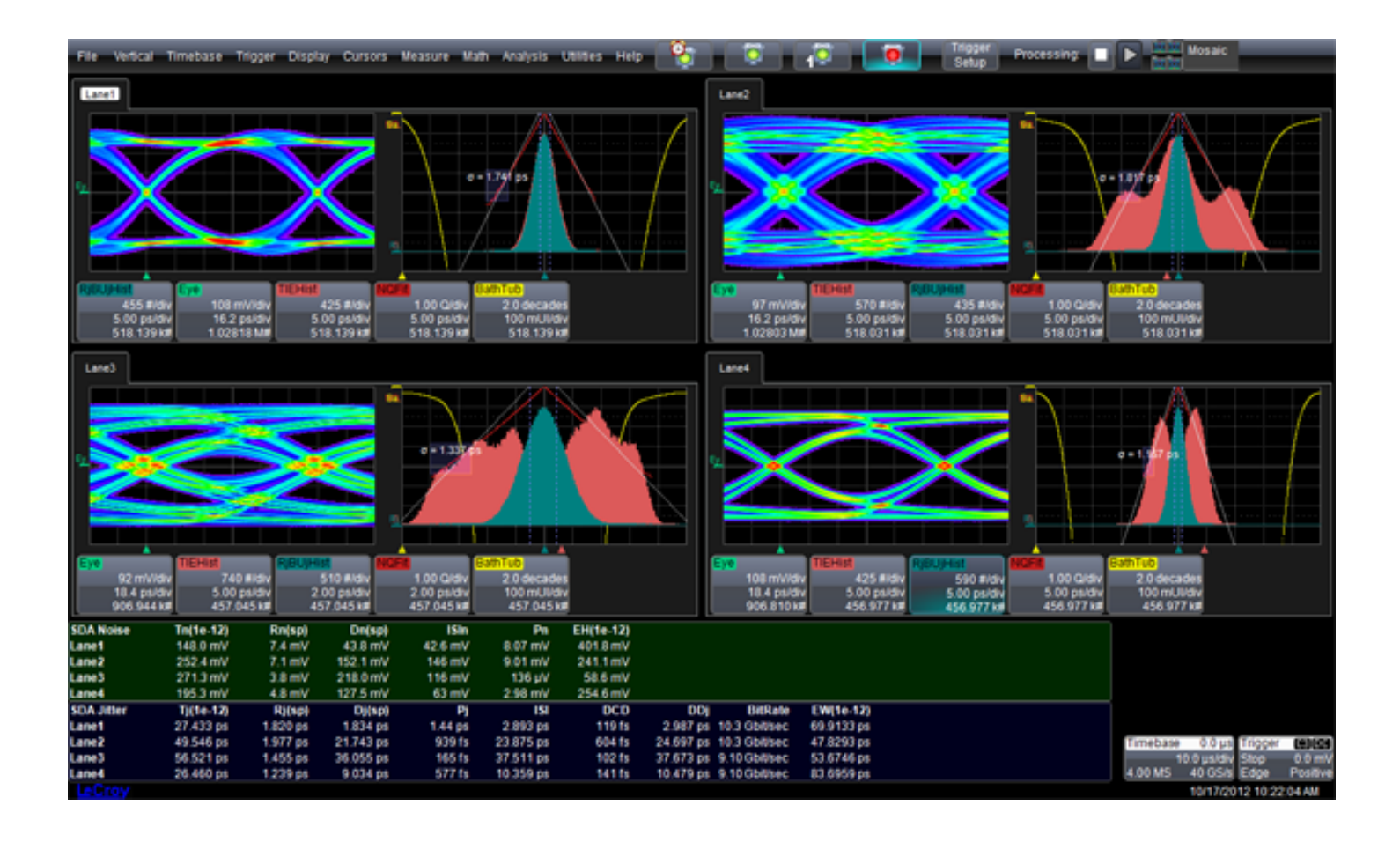

# **Operator's Manual** SDAIII-CompleteLinQ Software

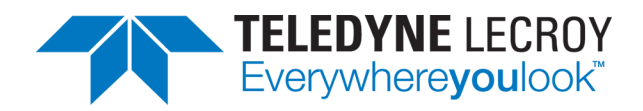

#### SDAIII-CompleteLinQ Software Operator's Manual

© 2013 Teledyne LeCroy, Inc. All rights reserved.

Unauthorized duplication of Teledyne LeCroy documentation materials other than for internal sales and distribution purposes is strictly prohibited. However, clients are encouraged to distribute and duplicate Teledyne LeCroy documentation for their own internal educational purposes.

SDAIII-CompleteLinQ and Teledyne LeCroy are registered trademarks of Teledyne LeCroy, Inc. Windows is a registered trademark of Microsoft Corporation. Other product or brand names are trademarks or requested trademarks of their respective holders. Information in this publication supersedes all earlier versions. Specifications are subject to change without notice.

921143 Rev A May 2013

## TABLE OF CONTENTS

| SDAIII-CompleteLinQ Overview                  | 3          |
|-----------------------------------------------|------------|
| Key Features                                  | . 4        |
| What's New in SDAIII-CompleteLinQ             | . 4        |
| Compatible Oscilloscope Models                | 5          |
| Required Firmware                             | . 5        |
| Getting Started with SDAIII-CompleteLinQ      | . 6        |
| How to Order SDAIII-CompleteLinQ Capabilities | 6          |
| Accessing SDAIII-CompleteLinQ                 | . 7        |
| SDA Framework Dialog                          | 8          |
| LaneScape Comparison Mode                     | 10         |
| Quick View                                    | 12         |
| Lane Configuration Process                    | 13         |
| Signal Innuts                                 | 15         |
| Signal Inputs                                 | 15         |
| Signal Dialog                                 | 16         |
| Sorial Data Inputs                            | 17         |
| Crossing Lovels                               | . 17       |
| Crossing Levels                               | . 17<br>10 |
|                                               | 19         |
| Clock                                         | 19         |
| Set Up Clock Recovery                         | .19        |
| Clock Recovery Dialog                         | .19        |
| PLL Setup                                     | 20         |
| Clock Recovery Theory                         | .23        |
| Set Up Reference Clock                        | .24        |
| Eye Measurements                              | .26        |
| Eye Measurements Overview                     | 26         |
| Eye Dialog                                    | .27        |
| Set Up Eye Diagram                            | .27        |
| Eye Diagram Configuration Dialog              | 28         |
| Eye Modes                                     | .29        |
| Mask Testing                                  | 29         |
| Mask Margin                                   | 30         |
| Eye Parameters Dialog                         | 31         |
| Eye Measurement Parameters                    | .31        |
| Eye Analysis Theory                           | .34        |
| Jitter Measurements                           | .36        |
| Set Up Jitter Measurements                    | .36        |
| Jitter Filter                                 | 39         |
| Jitter Pattern Analysis                       | 39         |
| Jitter Track                                  | .42        |
| Jitter Spectrum                               | .42        |
| Jitter Histogram Analysis                     | .46        |

| Jitter Parameters                    | 47 |
|--------------------------------------|----|
| Vertical Noise Measurements          | 48 |
| Vertical Noise Measurements Overview |    |
| Noise Filter                         | 49 |
| Noise Pattern Analysis               | 50 |
| Noise Track                          | 51 |
| Noise Spectrum                       | 52 |
| Noise Histogram Analysis             | 52 |
| Noise Parameters                     | 53 |
| Noise Measurement Theory             | 53 |
| Crosstalk Measurements               |    |
| Crosstalk Analysis                   | 55 |
|                                      |    |

## **SDAIII-CompleteLinQ Overview**

The SDAIII-CompleteLinQ Serial Data Analysis package introduced with firmware version 6.9.0.x provides comprehensive measurement capabilities for evaluating high-speed serial data signals.

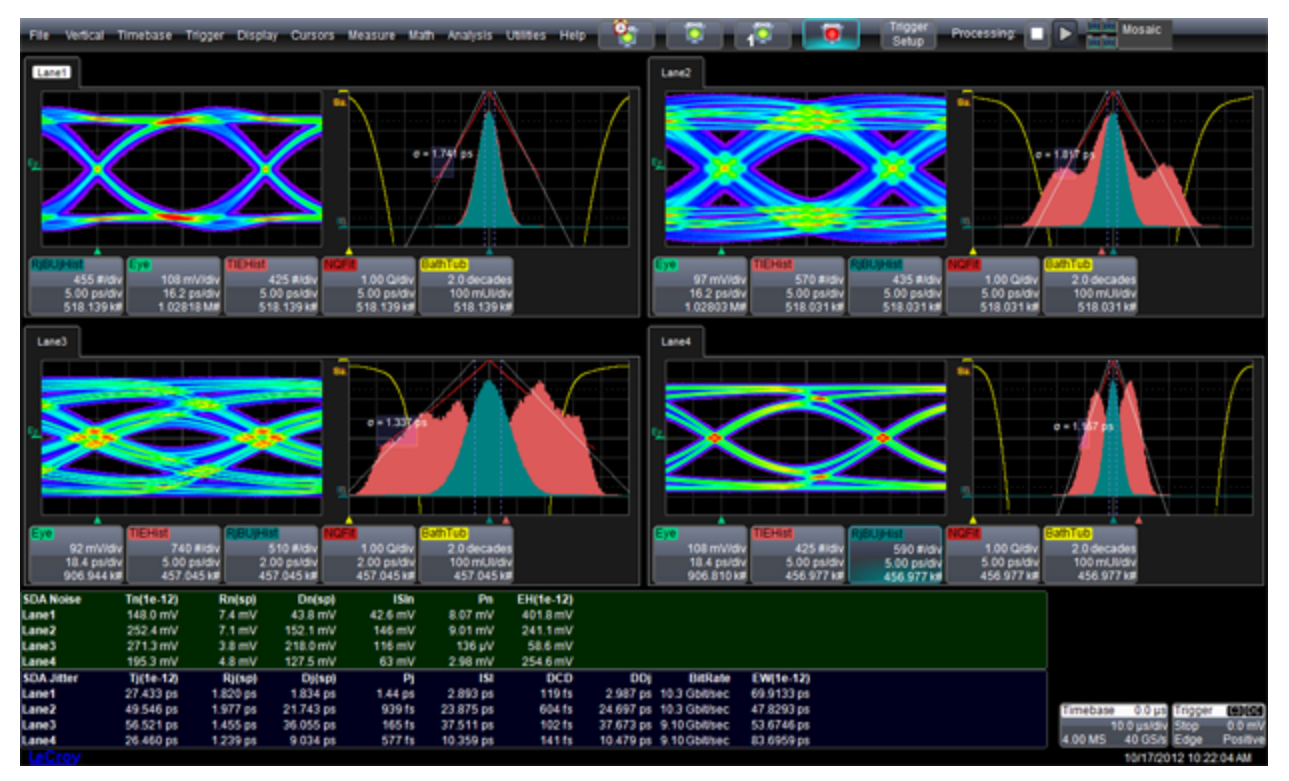

SDAIII-CompleteLinQ builds on the power of SDAII, extending the analysis to up-to-4 lanes simultaneously, and providing a "reference" analysis lane for comparison purposes. SDAIII-CompleteLinQ is the single-lane version. Both packages are a signal integrity analysis framework, integrating capabilities from the EyeDoctor II, VirtualProbe and Crosstalk packages. In this manual, SDAIII-CompleteLinQ will often be used to refer to the underlying analysis "engine"

Like its predecessor SDAII, SDAIII-CompleteLinQ operates by rapidly processing a long signal acquisition. For best results, acquisitions should be long enough to include at least 100,000 UI of the signal under test (500,000 UI or more is optimal). By using long acquisitions, users can have the best statistics for accurate measurements and be able to measure low-frequency periodic jitter components.

The calculation methodology in SDAIII-CompleteLinQ is the same as SDAII, with the addition of the Dual-Dirac "Rj Direct" jitter calculation method. All jitter measurements, eye diagrams and analysis views are based on comparisons of the arrival times of the signals edges to that of the underlying clock, which is determined either via a software clock recovery algorithm or by measurement of a clock signal. Nothing is measured relative to the trigger; as a result, measurements are not affected by trigger jitter.

SDAIII-CompleteLinQ can be purchased as part of the standard installation on new instruments or as an upgrade to existing instruments. See <u>How to Order SDAIII-CompleteLinQ Capabilities</u>.

## **Key Features**

- Simultaneous analysis of up-to-four lanes of data (requires one of the LinQ options).
- Two overall types of measurements: eye pattern testing and comprehensive jitter analysis (including random and deterministic jitter separation, and direct measurement of periodic jitter, DDj, and DCD).
- Many plot types for jitter and eye diagram analysis, including eye diagram, IsoBER, DDj Plot, digital pattern, DDj Histogram, jitter track, PLL track, jitter spectrum (with peak annotation), spectrum threshold, Pj Inverse FFT, jitter histogram, CDF, bathtub and Normalized Q-scale fit.
- Filtered jitter processes the time interval error trend versus time with a user-selectable band-pass filter. This feature allows applying filters in addition to the high-pass filtering effect of the clock recovery PLL, which is required for some serial data specifications.
- IsoBER displays the extrapolated lines of constant Bit Error Ratio down to the BER of interest on an eye diagram.
- **Quick View** provides a shortcut displaying the eye diagram, TIE track, bathtub curve, jitter histogram, NQ-scale cursors, and jitter spectrum all on the screen at the same time.
- Fully-integrated multi-lane analysis framework with the SDAIII-CompleteLinQ LinQ family of options, accessing features of the EyeDoctor II and VirtualProbe packages. (Single-lane analysis is standard with SDAIII-CompleteLinQ.)
- Access to the new **Reference Lane** capability.
- When purchased with the Crosstalk or CrossLinQ package, access to advanced noise and crosstalk measurements.

## What's New in SDAIII-CompleteLinQ

#### Fully-integrated, Multi-lane Analysis Framework

The SDAIII-CompleteLinQ family of software options begins with a configuration dialog that integrates all the serial data analysis capabilities enabled on your oscilloscope. Buttons for emphasis, equalization, deembedding and emulation are enabled with the EyeDoctor II package. The Noise and Crosstalk buttons are enabled by the Crosstalk and CrossLinQ packages.

#### Multi-lane Serial Data Analysis

When ordering SDAIII-CompleteLinQ capabilities, you can enable up-to-4 lanes for analysis. Lanes can use either single-ended or differential signals, or be directly cabled to the oscilloscope using probes or other waveforms traces including zooms, math functions or memory traces. You can configure lanes to analyze data from different inputs, or can utilize multi-lane analysis to perform different analysis on the same data. (For example, all lanes could use channels 1 and 2 as the source data, with different configurations for the jitter analysis, such as different jitter filter settings or jitter calculation methods.) If you also use EyeDoctor II, you can configure different equalization schemes on each lane.

#### Noise and Crosstalk Measurements

When purchasing either the SDAIII-CompleteLinQ-Crosstalk or SDAIII-CompleteLinQ-CrossLinQ package, you have access to the Noise and Crosstalk measurements. This powerful measurement package characterizes vertical noise, providing insight into noise due to crosstalk or interference. The set of analysis views is similar to what is found in SDAIII-CompleteLinQ jitter measurements, and includes residual noise

track, noise spectrum, histogram and Q-fit, and noise measurements broken down into Tn (total noise), Rn (random noise) and Dn (deterministic noise). The Crosstalk package includes the Crosstalk Eye, which is an eye diagram based on noise analysis that depicts effects from noise aggressors more clearly than a standard eye diagram. You can compare Crosstalk Eyes from 2 different lanes.

### LaneScape Comparison Mode

When you enable multiple lanes (or one lane + the Reference lane), the oscilloscope automatically turns on "LaneScape Comparison Mode". In this mode, all waveforms and traces for a single lane are displayed in its own frame, which you can arrange into different "LaneScapes." You can choose to display one, two or all LaneScapes at a time to meet your particular needs for comparing analysis results between lanes.

#### Spectral Rj Direct Jitter Calculation Method

SDAIII-CompleteLinQ includes the **Spectral Rj Direct** jitter calculation method. This method fixes Rj based spectral analysis methods, and can return jitter results that compare more closely to results on oscilloscopes from other manufacturers. See Understanding SDAIII-CompleteLinQ Jitter Calculation Methods for more information.

## **Compatible Oscilloscope Models**

The SDAIII-CompleteLinQ family of software options is available on the WavePro/SDA/DDA 7 Zi/Zi-A, WaveMaster/SDA/DDA 8 Zi/Zi-A, LabMaster 9 Zi-A and LabMaster 10 Zi oscilloscopes platforms.

## **Required Firmware**

Your oscilloscope must be running firmware version **6.9.0.x** or higher to support SDAIII-CompleteLinQ and VirtualProbe. Firmware upgrades are available from <a href="http://www.teledynelecroy.com/support/downloads">www.teledynelecroy.com/support/downloads</a>.

## Getting Started with SDAIII-CompleteLinQ

## How to Order SDAIII-CompleteLinQ Capabilities

SDAIII-CompleteLinQ capabilities can be purchased in a variety of ways. See the product brochure on the Teledyne LeCroy website for product names and additional ordering information, or contact your local Teledyne LeCroy Customer Care Center.

#### **New Oscilloscopes**

#### SDA AND DDA MODELS

Basic SDAIII-CompleteLinQ capabilities—single-lane + reference lane, eye and jitter analysis—are delivered standard with SDA/DDA 7 Zi/Zi-A and SDA/DDA 8 Zi/Zi-A oscilloscopes. To order advanced features, attach any of the following suffixes to the scope prefix (e.g., SDA8Zi-<suffix>):

Crosstalk: Upgrades SDA or DDA models to also include noise and crosstalk measurements

LinQ: Upgrades SDA or DDA models to also include multi-lane eye and jitter analysis

**CrossLinQ**: Upgrades SDA or DDA models to also include multi-lane eye, jitter, noise and crosstalk analysis

**CompleteLinQ**: Upgrades SDA or DDA models to also include multi-lane eye, jitter, noise and crosstalk analysis, and bundles in the EyeDoctor II and VirtualProbe packages.

#### NON-SDA AND DDA MODELS

Models in the WavePro 7 Zi/Zi-A, WaveMaster 8 Zi/Zi-A, LabMaster 9 Zi-A and LabMaster 10 Zi series can be upgraded to include SDAIII-CompleteLinQ capabilities by ordering with the following suffixes (e.g., WM8Zi-<suffix>):

**SDAIII**: Enables single-lane + reference lane, eye and jitter analysis.

**SDAIII-Crosstalk**: Enables single-lane + reference lane, eye, jitter, noise and crosstalk analysis.

**SDAIII-LinQ**: Enables multi-lane eye and jitter analysis.

**SDAIII-CrossLinQ**: Enables multi-lane eye, jitter, noise and crosstalk analysis.

**SDAIII-CompleteLinQ**: Enables multi-lane eye, jitter, noise and crosstalk analysis, and bundles in the Eye-Doctor II and VirtualProbe packages.

## Upgrading Existing Oscilloscopes

Contact your local Teledyne LeCroy Customer Care Center for obtaining a quotation for upgrading previously purchased oscilloscopes to include SDAIII-CompleteLinQ capability.

## Accessing SDAIII-CompleteLinQ

Access the SDAIII-CompleteLinQ by choosing **Analysis>Serial Data** to display the SDA Framework dialog at the bottom of the screen.

The <u>SDA Framework Dialog</u> shows the overall flow for viewing and analyzing serial data. Each block in the flow diagram is a button that, when touched, displays its corresponding dialog.

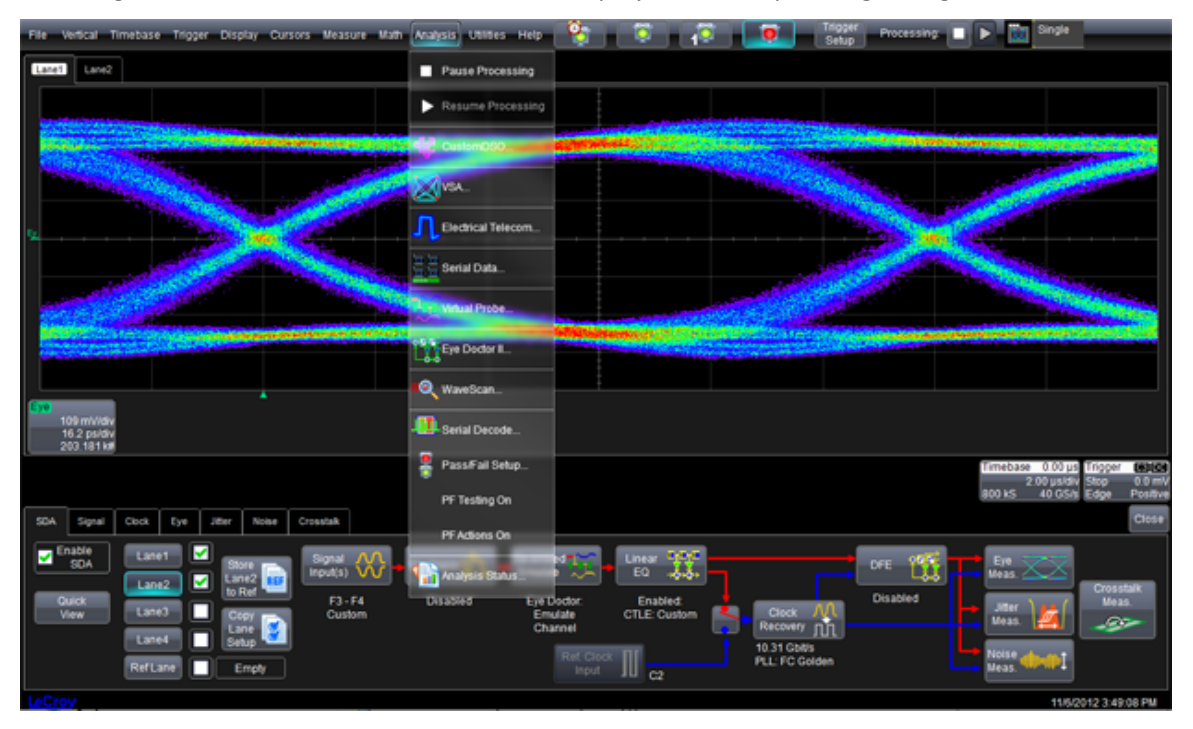

## **SDA Framework Dialog**

This SDAIII-CompleteLinQ Framework dialog is the main configuration screen for all serial data analysis. It represents the overall flow for viewing and analyzing serial data, beginning with <u>lane configuration</u> at the left, through Eye, Jitter, Vertical Noise and Crosstalk measurement at the right.

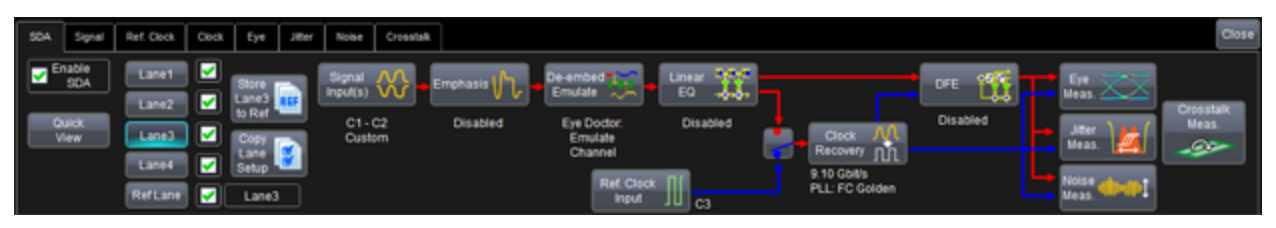

Each block in the flow diagram is a button that, when touched, displays its corresponding configuration dialog. Some options will be enabled or disabled depending on your SDAIII-CompleteLinQ installation.

The Framework dialog is invoked by choosing **Analysis > Serial Data** from the menu bar.

#### Integrated Operation

If you're using Eye Doctor II or VirtualProbe in conjunction with SDAIII-CompleteLinQ, use the Framework dialog to configure emphasis, de-embedding/emulation and equalization for the active lane.

#### **Dialog Elements**

**Enable SDA checkbox** - By default checked to enable all views and analyses selected within the SDAIII-CompleteLinQ environment. Unchecking this box will globally disable analysis and turn off all views.

Quick View button - Touch to open the Quick View to configure lane settings.

**CAUTION**: Using Quick View will clear the current configuration of the selected lane and instead apply the configuration made within the Quick view window.

**Lane 1-4 selector buttons** - Touch to activate the lane for configuration. The text displayed beneath each button in the SDA dialog gives information about the setup for the selected lane.

**Ref Lane button** - Touch to display the reference lane. This lane stores the data and views from another lane for comparison purposes (see Store Lane to Ref button below). The name of the stored lane appears to the right of the button when in use.

**NOTE**: The Reference Lane is unavailable for use when you enable VirtualProbe capabilities on the Deembed/Emulate dialog.

**Lane Enable/Disable checkboxes** - Check to enable the corresponding lane for display/analysis. When multiple lanes are checked, the oscilloscope will enter <u>LaneScape Comparison Mode</u> and display each lane in its own frame, and the Comparison Mode selection box will be active at the top right of the screen.

**Store Lane to Ref button** - Touch to store the setup and data of the active lane to the reference lane.

**NOTE**: When VirtualProbe is enabled within the De-embed/Emulate dialog, the reference lane is unavailable, and the Store Lane to Ref button is disabled.

**Copy Lane Setup button** - Touch to open a window for copying the setup and data from one lane to another.

**Signal Input button** - Touch to open the Signal dialog, which is used to configure settings for the active lane including the data source(s), crossing level and signal type, and to enable the display of signal that "flows" to the Emphasis block of the SDA flowchart.

**Emphasis button** - Touch to open the Emphasis dialog, which is used to configure pre-emphasis/deemphasis settings for the signal that flows from the Signal Input(s) block. This button is enabled when the EyeDoctor II option is present on the oscilloscope. For more information, see <u>Emphasis Overview</u>.

**De-embed/Emulate** button - Touch to open the De-embed/Emulate dialog, which is used either to configure fixture and channel de-embedding/emulation, or to enable the VirtualProbe option for the active lane. This button is enabled when the EyeDoctor II option is present on the oscilloscope. For more information, see Emulate / De-embed Overview.

**Linear EQ button** - Touch to open the Linear EQ dialog, where you can apply CTLE (Continuous Time Linear Equalization) or FFE (Feed-forward Equalization) to the active lane. This button is enabled when the EyeDoctorII option is present on the oscilloscope. For more information, see <u>Continuous Time Linear</u> Equalization (CTLE) and <u>Feed Forward Equalization (FFE)</u>.

**DFE button** - Touch to open the DFE (Decision Feedback Equalization) configuration window for the active lane. This button is enabled when the EyeDoctorII option is present on the oscilloscope. For more information, see Decision Feedback Equalizer (DFE) Configuration.

**Clock Recovery Source switch** - This unlabeled button is located immediately to the left of the Clock Recovery button. When using an explicit reference clock, set the Clock Recovery Source switch to the "Blue" position to enable the Ref Clock Input button. In this position, the clock recovery uses transitions of the reference clock input. When set to the "Red" position, SDAIII-CompleteLinQ will perform a software clock recovery using edges from the signal flowing out of the Linear EQ box. In either position, the settings configured in the Clock dialog are utilized.

Clock Recovery button - Touch to access the Clock dialog.

**Ref Clock Input button** - When using an explicit reference clock, set the clock recovery switch to the "Blue" position to enable the Ref Clock Input button. Then, touch Ref Clock Input to open the dialog for configuring the source and other attributes of the reference clock.

**Eye Meas. button** - Touch to open the dialog for configuring Eye diagram measurements for the active lane. For more information, see Eye Measurements Overview.

**Jitter Meas. button** - Touch to open the dialog for configuring jitter measurements for the active lane. For more information see Jitter Measurements Overview.

**Noise Meas.** button - Touch to open the dialog for the configuration of vertical noise measurements. For more information, see <u>Vertical Noise Measurements Overview</u>. This button is enabled when the Cross-talk option is present on the oscilloscope.

**Crosstalk Meas. button** - Touch to open the dialog for configuration of the Crosstalk Eye. This button is enabled when the Crosstalk option is present on the oscilloscope. For more information, see <u>Crosstalk</u> <u>Analysis</u>.

## LaneScape Comparison Mode

When multiple lanes are enabled for display/analysis, the oscilloscope activates LaneScape Comparison mode. In this mode, waveforms and views for each lane are placed in separate frames, which you can arrange into different "LaneScapes" to facilitate analysis. Waveforms and views are synchronized between LaneScapes.

#### Selecting a LaneScape Mode

When multiple lanes are enabled, the Comparison Mode selector is displayed at the far right of the application menu bar.

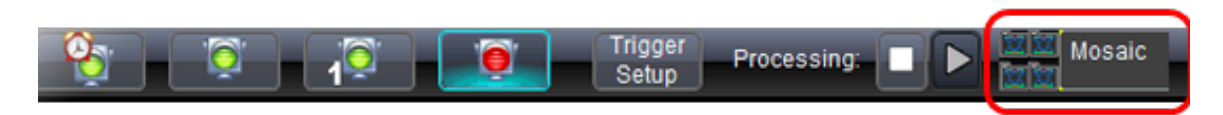

Touch the icon or text to open the selector to choose a LaneScape mode.

#### LaneScape Modes

You can choose from three LaneScape modes:

**Single** - One LaneScape is displayed, allowing maximum screen area for viewing the analysis of a single lane. If multiple lanes are enabled, tabs for each lane/frame appear above the grid; select the tab for the frame you wish to display in the LaneScape.

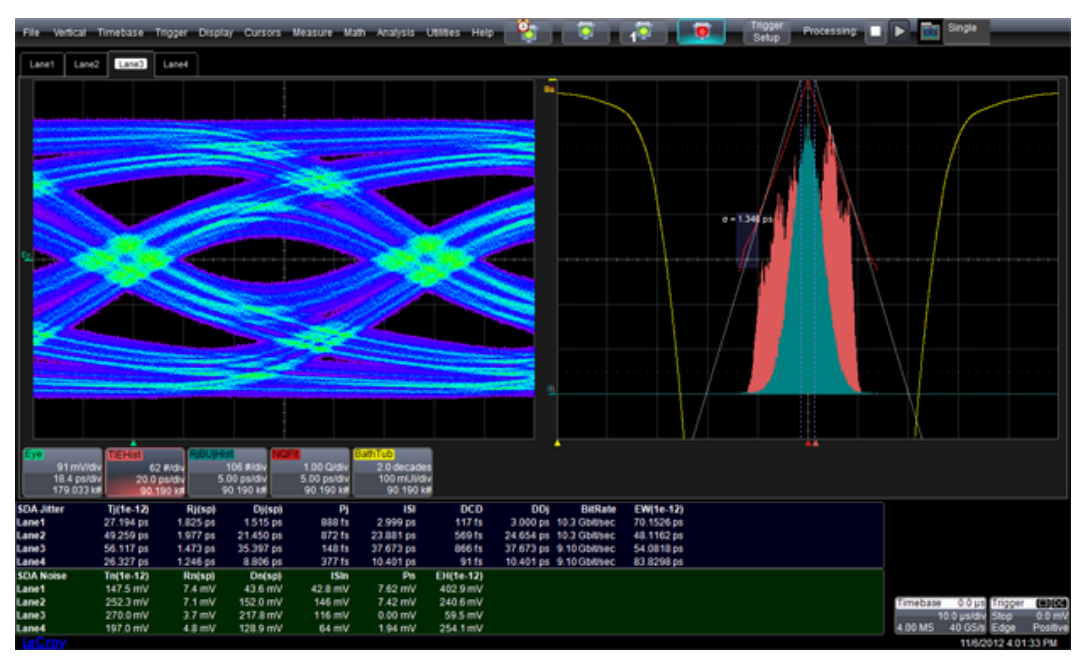

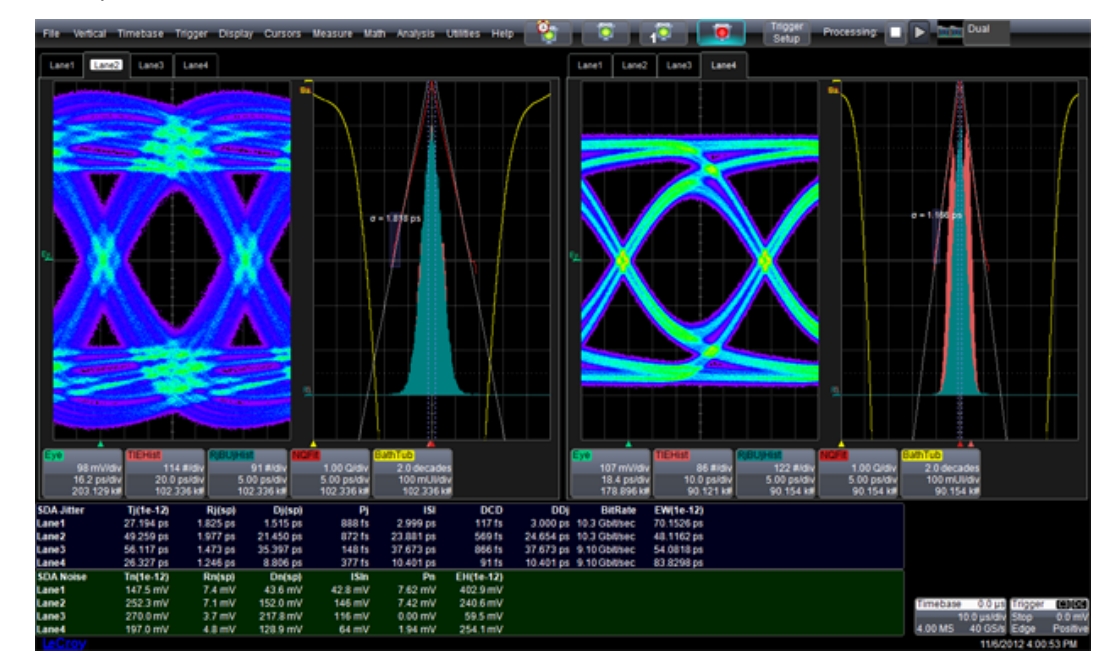

**Dual** - Two LaneScapes are shown side-by-side. Tabs for selecting lanes/frames appear above the grid in both LaneScapes.

Mosaic - All enabled lanes/frames are displayed in their own LaneScapes (up to four).

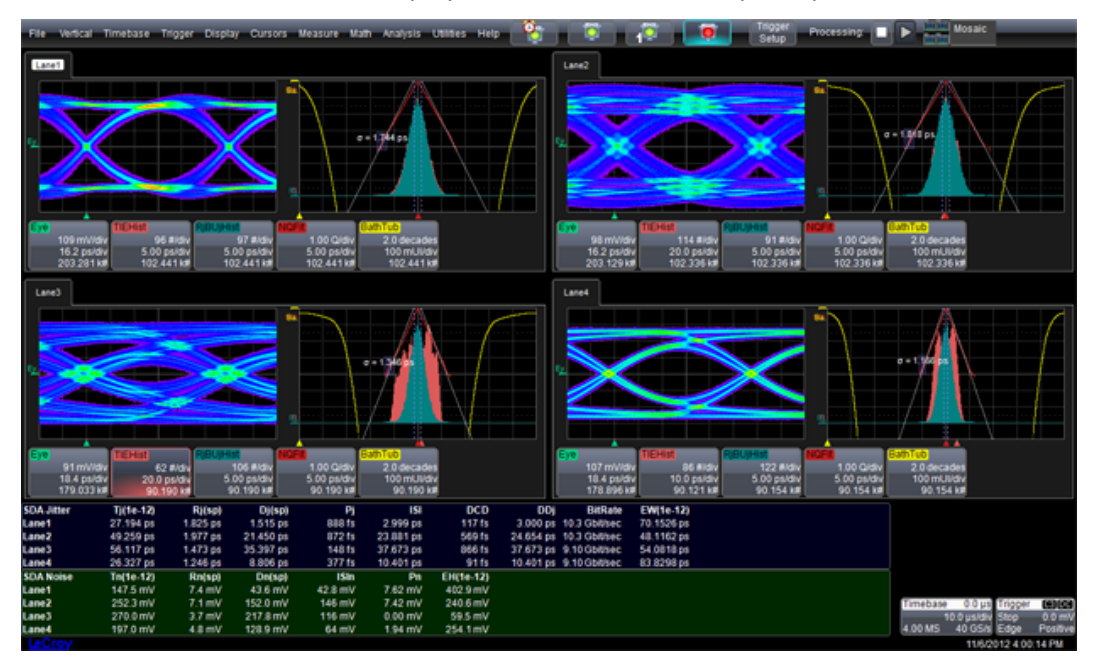

#### Assignment of Traces to LaneScapes

LaneScape mode is architected to facilitate easy comparison of SDAIII-CompleteLinQ results for multiple lanes. To prevent misinterpretation of results, the waveform for each lane can only be displayed in its own frame.

Non-SDAIII-CompleteLinQ waveforms, such as input channels, math functions, zooms and memory traces (C1, F1, Z1, M1, etc.) are not locked to a frame and can be moved from one LaneScape to another. To move a trace to a different LaneScape, do one of the following:

- Touch the trace to open the context menu, then select "Next LaneScape" to move the trace.
- When using a mouse, right-click on a descriptor box to open the context menu, then select "Next LaneScape."
- Drag the descriptor box for the trace to the desired LaneScape and grid.

#### **Quick View**

The SDAIII-CompleteLinQ**Quick View** shows the eye diagram, TIE track, bathtub curve, jitter histogram, NQ-scale, and jitter spectrum (with peaks annotated) in a single, summarized view.

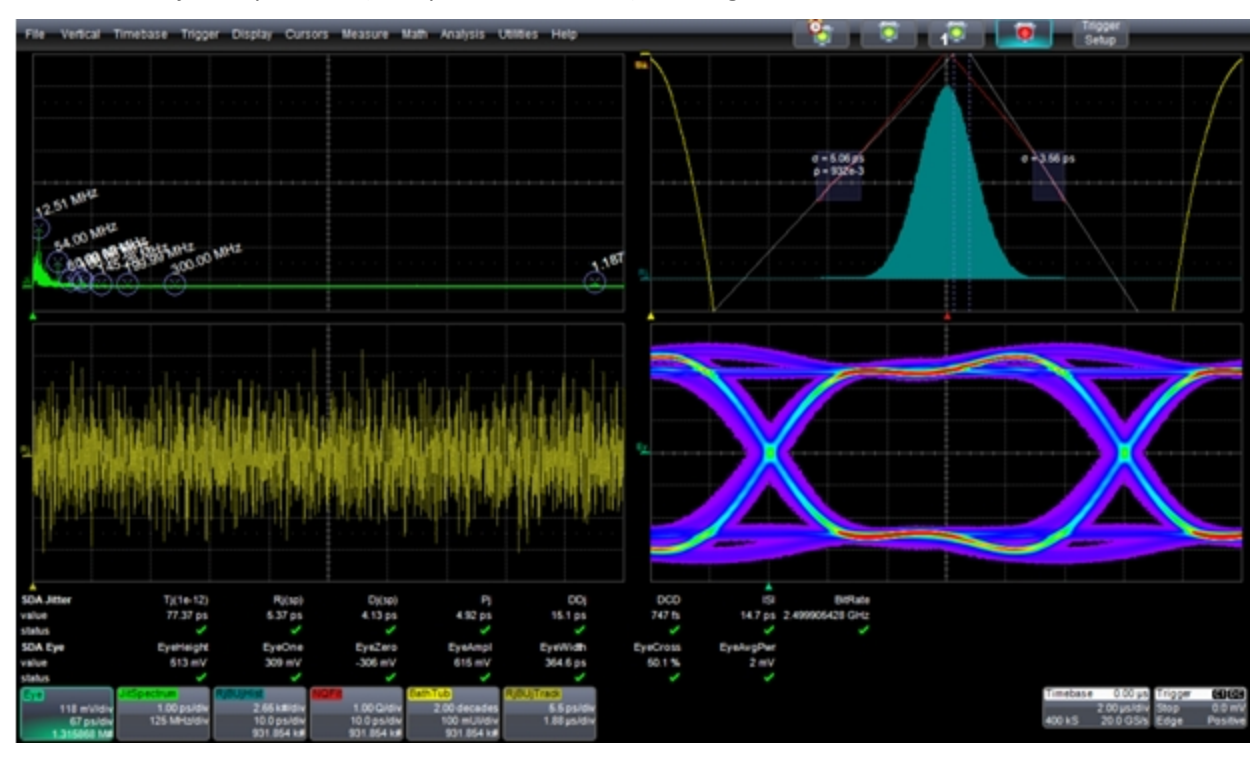

SDAII Quick View

You must specify only the input signal for analysis. You can also specify the crossing level.

#### Setting Up Quick View

Follow these steps to set up **Quick View**.

- If you haven't done so already, touch Analysis → Serial Data on the menu bar or touch the Serial Data Analyzer button on the Quick Access toolbar.
- 2. On the **SDA Framework** dialog, touch the **Quick View** button. The **Signal Input(s) to be Analyzed** pop-up window opens.
- On the Serial Data Input(s) section, if you are using a differential probe, touch the 1 Input (or Diff. Probe) button. Now, touch inside the Data field below the 1 Input (or Diff. Probe) button and select an input source from the Select Source pop-up window.
  OR

If you are using two single-ended probes to calculate the differential signal, touch the **Input1-Input2** button. **Input2** is subtracted from **Input1**. Touch inside each **Data** field and select a source for each **Select Source** pop-up window.

- 4. Increase the sampling rate of the signal by touching inside the **Upsample by** data entry field and entering the upsample factor . at the bottom of the screen.
- 5. In the **Crossing Level** section, if you want to set an absolute crossing level, touch inside the Level is field and choose **Absolute** from the pop-up menu. Then, touch inside the **Abs Level** data entry field and enter the voltage level at which the signal timing is measured at the bottom of the window.

OR

If you want to use a relative level set to the selected percentage on each acquisition, touch inside the **Level is** field and choose **Percent** from the pop-up menu. Then, touch inside the **Percent Level** data entry field and enter the percentage . at the bottom of the window.

**Note**: You can touch the **Find Level** button to automatically find the level. The level is found by locating the midpoint between the highest and lowest signal levels in the current acquisition.

6. Click **OK** to view the summary all on one screen.

## Lane Configuration Process

SDAIII-CompleteLinQ offers many alternatives for configuring the analysis on up-to-four lanes, depending on whether the oscilloscope is equipped with one of the "LinQ" options.

The main <u>SDA Framework dialog</u> is organized like a flowchart and shows some basic setup information for the active lane, which is made active by touching/clicking one of the **Lane** selector buttons on the left half of the dialog.

There are two main configuration approaches:

- Complete the entire configuration for a single lane, then proceed to the next
- Complete the configuration for all lanes at each box in the flow

| SDA      | Signal        | Ref. Clock | Clock | Eye                   | Jitter | Noise              | Crossfal |              |                     |          |          |                               |          |                | Close              |
|----------|---------------|------------|-------|-----------------------|--------|--------------------|----------|--------------|---------------------|----------|----------|-------------------------------|----------|----------------|--------------------|
| <b>e</b> | inable<br>SDA | Lane1      |       | Store                 |        | Signal<br>Input(s) | ₩.       | Emphasis / L | De-embed            | Liniar 📆 | <b>L</b> |                               | DFE 1975 |                |                    |
|          | auick         | Lane2      |       | to Ref                | REF    | C1-0               | 22       | Disabled     | Eye Doctor:         | Disabled | ' I      |                               | Disabled | 100 \ 100 (    | Crosstalk<br>Meas. |
|          | liew          | Lane3      |       | Copy<br>Lane<br>Setup |        | Custa              | m        |              | Channel             |          | ÷        | Recovery 11                   |          | Meas. 🧖        | -92                |
|          |               | RefLane    |       | Lane3                 |        |                    |          |              | Ref. Clock<br>input | Л.       |          | 9.10 Golden<br>PLL: FC Golden |          | Noise<br>Meas. |                    |

The minimum configuration requirement is to:

- Set up a signal
- Set up either a <u>Reference Clock</u> or <u>Clock Recovery</u>

If you have access to Eye Doctor II, you can optionally set up any <u>Emphasis</u>, <u>Emulation/De-embedding of</u> <u>fixtures</u>, or <u>Equalization</u> you wish to apply to the lane before taking measurements.

You'll also want to set up the Eye, Jitter, Noise, and Crosstalk measurements to be used for analysis.

Return to the SDA Framework dialog at any time by touching/clicking the SDA tab.

#### **Copying Configurations**

An efficient approach is to complete the entire configuration for one lane then use the **Copy Lane** feature on the SDA Framework dialog to copy that configuration to other lanes. You can then make unique settings by activating the desired Lane and touching the appropriate box in the flow to open the corresponding configuration dialog.

#### Signal Input vs. Quick View

Signal configuration can be done either via the Signal Input dialog or the pop-up <u>Quick View</u> window. However, any configurations already made on the Signal Input dialog will be replaced by configurations made in the Quick View.

#### Synchronized vs. Independently Configurable Settings

Some settings will be synchronized across all lanes, either for simplicity or to ensure that it is straightforward to compare results.

- Selections related to the display of results are synchronized across lanes—for example, waveforms, histograms, spectra and measurements. Waveforms and other plots for a given lane are placed in a unique frame. See <u>LaneScape Comparison Mode</u>.
- Several other key settings are synchronized, including:
  - Jitter Calculation Method (Jitter Parameters dialog)
  - Eye Saturation (Eye Diagram dialog)
  - Vertical Eye Scales (Eye dialog)
  - Eye Style (Eye Diagram dialog)
  - IsoBER start/stop/step (Eye Diagram dialog)
  - log10BER (Jitter Parameters dialog)
  - Repeating Pattern mode (Pattern Analysis dialog)

## **Signal Inputs**

## Set Up Signal

Follow these steps to define the characteristics of the input signal to be analyzed.

- 1. On the menu bar, touch **Analysis** → **Serial Data** to open the SDA Framework dialog. Then, touch the **Lane #** button for the lane you wish to configure.
- 2. Touch the Signal Inputs button to open the Signal Inputs dialog.
- 3. In the **Serial Data Input(s)** section, if you are using a differential probe, touch the **1 Input (or Diff. Probe)** button.

Press the Input1 button and select an input source from the Select Source pop-up window.

OR

If you are using two single-ended probes to calculate the differential signal, touch the **Input1-Input2** button. **Input2** will be subtracted from **Input1**. Touch the **Input1** and **Input2** buttons and select a source for each from the **Select Source** pop-up window.

- 4. If you want to increase the sampling rate of the signal, touch inside the **Upsample by** data entry field and enter the upsample factor at the bottom of the screen.
- 5. In the **Crossing Level** section, if you want to set an absolute crossing level, touch inside the **Level is** field and choose **Absolute** from the pop-up menu. Then, touch inside the **Abs Level** data entry field and enter the voltage level at which the signal timing is measured. at the bottom of the screen.

OR

If you want to use a relative level set to the selected percentage on each acquisition, touch inside the **Level is** field and choose **Percent** from the pop-up menu. Then, touch inside the **Percent Level** data entry field and enter the percentage . at the bottom of the screen.

**Note**: You can touch the **Find Level** button to automatically find the level. The level is found by locating the midpoint between the highest and lowest signal levels in the current acquisition.

6. Touch the **Signal Type** field and choose a standard signal type from the list. If you choose **Custom** from the list of signal types, enter a bit rate in the **Nominal Rate** field.

## **Signal Dialog**

On the SDA Framework dialog, touch the **Signal** tab or the **Signal Inputs** button to access the **Signal** dialog.

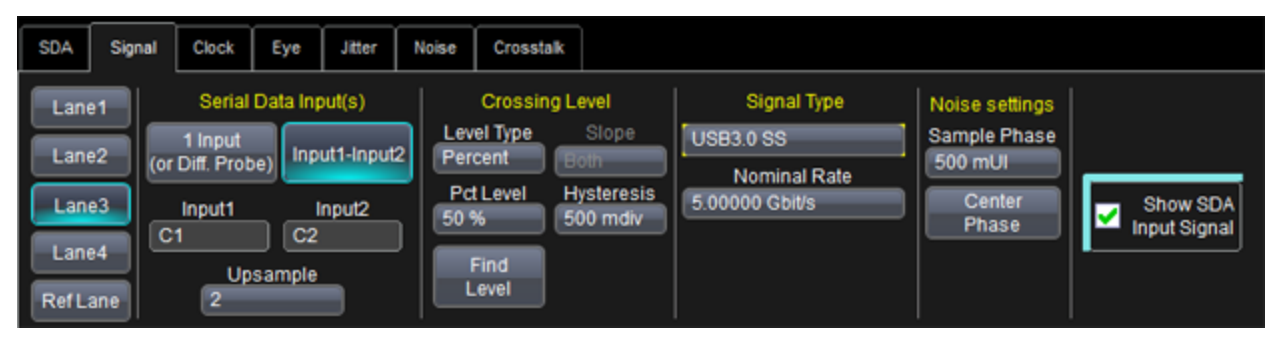

**Lane 1-4** buttons at the far left let you select the Lane to be configured for signal. If you made this selection earlier on the SDA Framework dialog, it will persist on the Signal dialog.

**Serial Data Input(s)** section lets you define the serial data input(s). If you are using a differential probe or if your signal is connected by one coaxial cable, you can select **1 Input (or Diff. Probe)** and specify the input source in the **Input1** box. If you are using two single-ended probes or two coaxial cables, you can select **Input1-Input2** and specify the input sources to use when calculating the differential signal. For more information, see Serial Data Inputs.

**Crossing Level** section lets you to set the voltage level at which the signal timing is measured. The crossing level is set separately for the data and clock signals (if an external clock is selected) and can either be an absolute voltage or a percentage of the signal amplitude via the relative selection. You can also configure a hysteresis level, and between positive, negative and both edge types for when the "Clock" Signal Type is selected. The Crossing Level section on this dialog is for the data signal. For more information, see <u>Crossing Levels</u>.

**Signal Type** section lets you choose a standard signal type. The signal type you choose automatically sets the nominal bit rate for the selected standard, and populates the Mask Type selector in the **Eye** dialog. For more information, see <u>Signal Types</u>.

**Noise Settings** includes settings that are used by the vertical noise measurements toolkit. Settings include the **Sample Phase**, which determines where in the unit interval the sample is taken for the noise measurement. Also, see <u>How to Order SDAIII-CompleteLinQ Capabilities</u> for information on which products include the vertical noise analysis capabilities.

NOTE:

- Many of the measurements in SDAIII-CompleteLinQrequire both a high sampling rate and long memory to compute jitter and vertical noise accurately.
- Lower sampling rates can result in less accurate jitter measurements, and short record lengths can give incomplete eye patterns or jitter and noise displays that diverge.
- For best results, acquire waveforms with at least 100,000 unit intervals, and of >100 iterations of the pattern. See Jitter Pattern Analysis.

For step-by-step instructions, see <u>Set Up Signal</u>.

## Serial Data Inputs

There are several scenarios for the configuration of the Seria Data Input(s) section.

If you are using a differential probe or if your signal is connected by one coaxial cable, use the **1 Input (or Diff. Probe)** button and select the input source.

If you have a differential signal transmitted on two two coaxial cables or two single-ended probes., use the **Input1-Input2** button and select the input channels used.

**NOTE**: There is no need to configure a math function to calculate the difference between to inputs. Doing so adds additional computational steps, and unnecessarily uses RAM.

Lastly, any math function, memory trace, etc. can be used as an input, as well as any input channel. When in **Input1-Input2** mode, and when using traces that may have been the result of other processing steps, be sure that both traces have the same record length and sample rate.

You can choose to upsample rate in the Serial Data Inputs dialog by a factor of two in order to provide a higher sample density for analysis. In SDAII this was typically done to facilitate formation of eye diagrams without gaps for bit rates integrally related to the sampling rate (for example, 20 GS/s is exactly eight times 2.5 Gb/s), and especially for relatively short acquisitions. This, however, unnecessarily slowed down the analysis process. When needing to upsample to remove gaps in the eye use the upsample control in the Eye Diagram dialog.

## **Crossing Levels**

The **Crossing level** section of the Signal dialog determines the voltage level where the arrival time of each edge of the signal is measured. The crossing level is set separately for the data and clock (if an external clock is selected). The Crossing Level on this dialog is for the data. Setting the crossing level to a value that is not optimal can result in higher than expected deterministic jitter, since the error in the timing of the edges will be different for rising and falling edges.

The Level Type can be either **absolute** or **relative**.

The **Absolute** crossing level can be set directly in volts (or watts for an optical signal), or you can click the **Find Level** button to automatically find the level. The level is found by locating the midpoint between the highest and lowest signal levels in the current acquisition. When you select the Absolute crossing level, the crossing time used by both the jitter and eye pattern measurements is determined as the time at which the signal level crosses the specified threshold. When **Relative** level is selected, the level is automatically set on each acquisition. The value set is the selected percentage of the signal amplitude (which equals **base - top**).

The **Slope** selector determines which edges are measured when "Clock" is selected in the Signal Type selector in the **Signal** dialog. The choices for slope are **Pos(**itive), **Neg**(ative) or **Both** Select the choice that corresponds to the edge type that is used for clocking of the data in your device, or that is of interest in your analysis. For example, if you only latch data on positive edges, select Pos. If you clock on both edges, you can select Pos or Neg rather than both in order to understand how the edge type affects the jitter measurement.

The **Hysteresis** entry box sets the hysteresis level to use for edge detection, in units of vertical divisions. The hysteresis is the vertical amount that the signal is required to travel beyond the crossing level to allow detection of a crossing in the opposite direction. Incorporating hysteresis in the edge detection algorithm prevents the software from finding false edges that would otherwise be detected due to noise or other small glitches in the signal. The default value is 500mdiv, or 1/2 a division. When the input signals are properly scaled (i.e. to fill approximately 90% of the grid, vertically, this level of hysteresis should be sufficient. When dealing with signals that result in closed eyes, a smaller value for hystersis may be required.

More information about how the SDA analysis software determines the edge timing using the crossing level can be found in the <u>Clock Recovery Theory</u> section

**NOTE**: The Relative setting can potentially remove jitter by tracking slow level shifts between acquisitions, if this is not desired, use the Absolute level setting.

## Signal Types

The signal type defines the compliance masks and bit rate for the selected standard.

When you touch the **Signal Type** field, a pop-up table of standard signal types is shown. Touch the desired signal type to populate the Signal Type field. The list of signal types is taken from the SDA Mask Database. As new serial data standards are invented, masks are added to the database.

The **Nominal Rate** entry box in the **Signal** dialog is automatically populated when selecting a signal type other than custom.

When choosing **Custom** from the **Signal Type** pop-up menu, always enter a bit rate in the Nominal Rate entry box. Using an incorrect Nominal Rate can lead to incorrect equalizer results, since this value is used by several of the equalizers that are available the oscilloscope includes Eye Doctor II functionality. The Custom selection does not specify any eye masks, and the Mask Type selector in the **Eye** dialog will be greyed out.

## Clock

## Set Up Clock Recovery

Follow these steps to define the clock recovery method to be used for a given input signal.

- 1. Touch **Analysis** → **Serial Data** on the menu bar.
- 2. On the SDA Framework dialog, touch the **Clock Recovery** button.
- 3. In the Data or Bit Rate section, touch inside the **Bit Rate** field and enter a bit rate, or use the pop-up keypad to enter a specific value.

Note: Alternatively, touch the Find Bit Rate button to automatically find the expected bit rate.

- Optionally, and when using an explicit reference clock, go to the Reference Clock section, touch Deskew and set the deskew value using either the keypad or the WaveScan knob. The Deskew control shifts the clock edges relative to the data signal v
- 5. In the PLL Setup... section, check the PLL On box (enabling the function).
- Touch PLL Type and select the type of PLL to be used in the clock recovery function. The choices are at least FC Golden and Custom. Other choices which may be enabled depending on the signal type selected are: PCI-Express Gen1, PCI-Express G2 A 3dBpk 16 MHz fc, PCI-Express G2 B 3dBpk 8 MHz fc, PCI-Express G2 C 1dBpk 5 MHz fc, DVI, USB, and FB-DIMM.

## **Clock Recovery Dialog**

An accurate reference clock is central to any jitter measurement, including all the measurements performed by SDAIII-CompleteLinQ. The recovered clock is defined by the times at which the specified signal (either data or reference clock) crosses the specified threshold. Starting with zero, the clock edges are computed at specific time intervals relative to each other. A 2.5 GHz clock, for example, will have edges separated in time by 400 ps.

On the SDA Framework dialog, touch the **Clock** tab or the **Clock Recovery** button to access the **Clock** dialog.

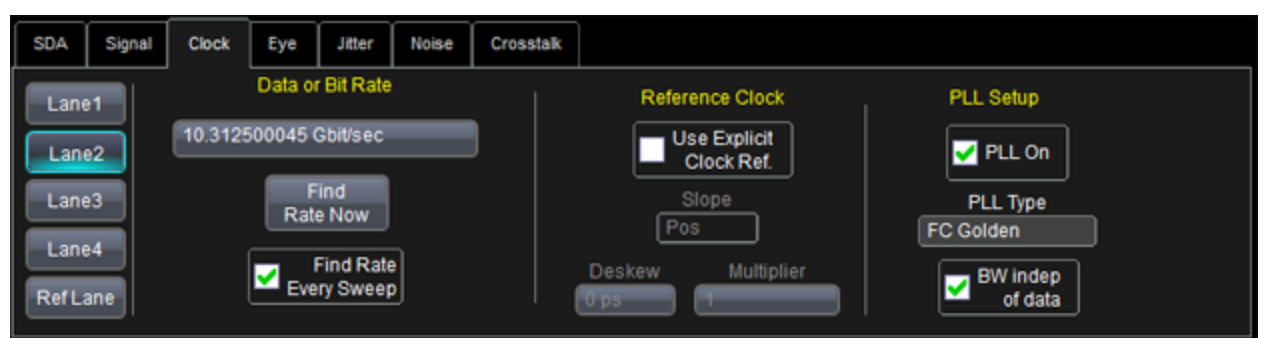

Lane 1-4 buttons (far left) - Let you select the Lane to be configured. If you made this selection earlier on the SDA Framework dialog, it will persist on the Clock dialog.

**Data or Bit Rate** section - Lets you define a custom expected bit rate, or you can click the **Find Rate Now** button to automatically find the bit rate from the signal. If you do neither, this field remains set to the standard's nominal bit rate. When checked, **Find Rate Every Sweep** treats each sweep independently.

With each acquisition, the clock recovery algorithm determines the optimal recovered clock. Using this setting causes statistics to be reset with every sweep, including the population within eye diagrams.

**Reference Clock** section - Enables positioning of the clock edges relative to the data signal. It shifts the clock signal relative to the data signal. For convenience, it duplicates controls found elsewhere: the **Use Explicit Clock Ref** checkbox (serving the same function as the multiplexer switch on the SDA Framework dialog) and the **Slope**, **Deskew**, and **Multiplier** fields (also found on the Ref. Clock dialog). The Slope setting (active when using an explicit reference clock) determines whether to use positive, negative, or both edges of the clock signal as the edges that define the system clocking. Deskew allows you to fine-tune the skew between the clock and data. Varying the deskew value will have the effect of shifting the eye diagram. .

**PLL Setup...** section - Sets the type and bandwidth of the digital PLL used in SDAII measurements. The PLL bandwidth limits the response of the recovered clock to high rate variations in the data rate. For example, depending on the type of PLL, a PLL bandwidth of 5 MHz will allow the recovered clock to track frequency variations below approximately half this rate, thereby removing their effect from jitter and eye pattern measurements. Configure this section to match the behavior of the receiver's PLL.

For step-by-step instructions, see Set Up Clock Recovery.

## **PLL Setup**

The **PLL Setup** section of the Clock dialog contains the controls to set the type and bandwidth of the digital PLL used in all SDAIII-CompleteLinQ measurements. The PLL bandwidth limits the response of the recovered clock to high rate variations in the data rate. Configure this section to match the behavior of your receiver's PLL.

**Example**: A PLL bandwidth of 5 MHz allows the recovered clock to track frequency variations below approximately half the frequency, therefore removing the effect from jitter and eye pattern measurements. The software PLL implemented in SDAIII-CompleteLinQ allows you to choose among several types of PLL.

The selected PLL is applied to either the data stream under test or the selected clock source (if a Reference Clock is in use) when the PLL On control is checked. The PLL recovers a reference clock from the selected source, which is used by all subsequent SDAIII-CompleteLinQ measurements.

#### BW indep of Data

When this option is checked, the PLL algorithm will keep track of the "local" transition density by tracking the number of UI between edges, and use this information in addition to the last edge's phase difference in determining the amount of error to feedback into the control loop. This allows the clock recovery algorithm to track the underlying clock when in the presence of varying transition densities. The result is that the PLL will implement the configured PLL bandwidth, even if the local transition density varies significantly from its average value. Use this setting when you want the clock recovery to model a receiver that uses a PLL which compensates for varying transition density.

## PLL Types FC Golden

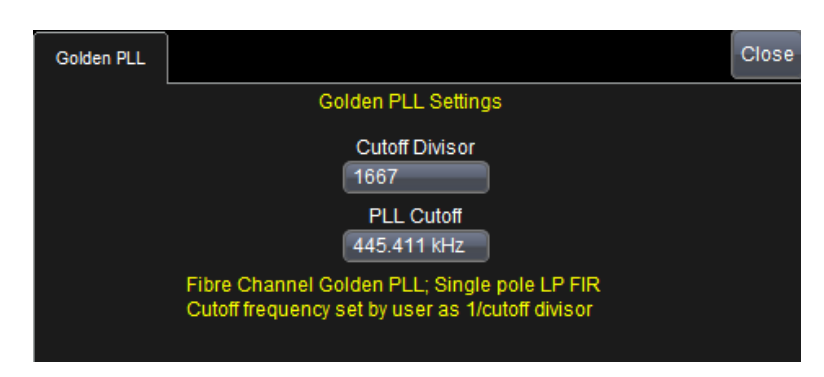

**FC Golden** is the default selection and implements the golden PLL as defined in the Fibrechannel specification. By default, the golden PLL is set to a cutoff frequency of 1/1667 times the bit rate of the signal under test. This ratio can be adjusted from 1/10 to 1/1e6.

Make the following settings for the FC Golden PLL on the Golden PLL dialog at the far right of the screen:

• Touch inside the **Cutoff Divisor**field and enter a value using the pop-up keypad. The default value of 1667 is the industry standard for a Golden PLL and equals the ratio of the Bit Rate to the PLL Cut-off frequency.

The PLL cutoff divisor is the value by which the bit rate is divided to compute the cutoff frequency for the loop bandwidth of the clock recovery operation for sequential eye pattern, jitter, and bit error rate functions. This control is variable from 10 to 1,000. A low PLL cutoff divisor means the PLL tracks and, therefore, attenuates jitter at higher frequencies. The default value of 1667 causes the clock recovery to operate as a golden PLL, as defined in the Fibrechannel specification.

 The PLL Cutoff frequency control reads the frequency corresponding to the Cutoff Divisor. Alternatively, the PLL Cutoff frequency may be provided and the nearest cutoff divisor is then computed from the entry.

#### **PCI-EXPRESS**

There are four PCI-Express selections that meet the following standards:

- PCI-Express Gen1
- PCI-Express Gen2 A
- PCI-Express Gen2 B
- PCI-Express Gen2 C

#### DVI

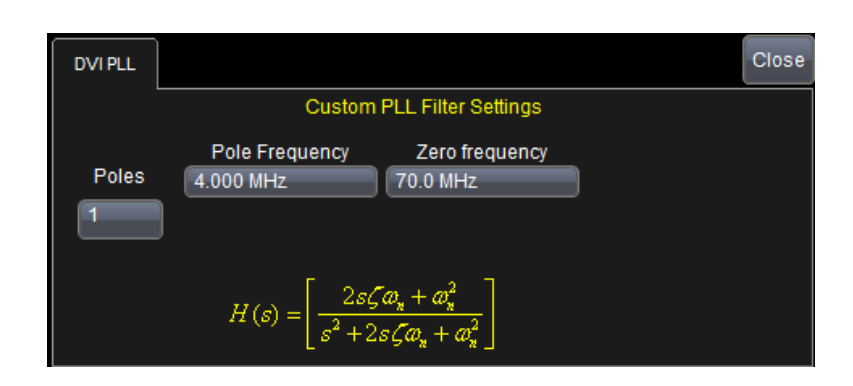

#### SDAIII-CompleteLinQ Software

The **DVI** selection displays the **DVI PLL** dialog at the far right of the screen and follows the requirements of the DVI (Digital Video Interactive) and HDMI (High Definition Multimedia Interface) specifications. These specifications call out a clock recovery function having a single-pole PLL loop response with a cutoff of 4 MHz.

#### **FB-DIMM**

The FB-DIMM selection applies a filter that replicates Fully-buffered DIMM.

#### USB

The USB selection applies a filter that meets the USB 3.0 SS requirements.

#### CUSTOM

| Custom PLL |                                                                                                    | Close |
|------------|----------------------------------------------------------------------------------------------------|-------|
|            | Custom PLL Filter Settings                                                                                    |       |
| Poles      | Pole Frequency Zero frequency<br>4.000 MHz 70.0 MHz                                                           |       |
|            | $H(s) = \left[\frac{2s\zeta \omega_{n} + \omega_{n}^{2}}{s^{2} + 2s\zeta \omega_{n} + \omega_{n}^{2}}\right]$ |       |

The **Custom** selection shows the **Custom PLL** dialog on the far right of the screen and allows you to select either a first or second order loop response. The first order response allows you to select a pole frequency that sets the PLL cutoff, and a zero frequency that must be higher than the pole frequency that limits the stop-band attenuation.

The second order PLL allows you to select the natural frequency and damping factor. The damping factor determines the transient behavior of the phase locked loop and is variable from 2 to 0.5.

- A damping factor above 0.707 results in an under-damped response and the PLL is over-corrected to a sudden change in frequency; however, reacts quicker to the change.
- A damping factor below 0.707 provides an under-damped response that reacts more slowly to sudden changes in frequency; however, does not over-correct.

The default value of 0.707 represents a critically damped response that provides the fastest reaction time without over-correcting.

The second order PLL with a damping factor of 0.707 is specified in the serial ATA generation II document. This type of PLL is also very useful for measuring signals with spread-spectrum clocking because it can accurately track and remove the low-frequency clock spreading while allowing the signal jitter to be measured. The natural frequency is somewhat lower than the actual 3 dB cutoff frequency given by the equation:

$$B_{3dB} = \frac{\omega_n}{2\pi} \left( 2\zeta^2 + 1 + \sqrt{(2\zeta^2 + 1)^2 + 1} \right)^{1/2}$$

The quantity  $\zeta$  is the damping factor, and  $\omega_n$  is the natural frequency. For a damping factor of 0.707,

this relationship is  $f_c = 2.06 f_n$ . Settings for the **Custom** PLL: Touch inside the **Poles** field to select the order of the PLL. The number of poles can be 1 or 2.

## **Clock Recovery Theory**

Eye, jitter and vertical noise analysis all require a clock that defines the boundaries of each unit interval. Additionally, the clock is used to determine the difference between actual and expected arrival times of data edges (i.e., the time interval error, or TIE measurements). In many of today's high-speed serial standards, the clock is not a physical signal but is instead derived from the data signal via clock recovery hardware or software. SDAIII-CompleteLinQ includes a clock recovery algorithm that determines the clock from the either the data signal or from an explicit clock signal.

You may use a PLL as part of the clock recovery algorithm in order to best emulate the PLL in a receiver. The recovered clock is defined by a list of times that correspond to expected edge arrival times.

The first step in creating a clock signal that is tracked by a PLL is to create a digital phase detector. This is simply a software component that measures the location in time when a signal crosses a given threshold value. Even given the maximum sampling rate available), interpolation is necessary in order to accurately determine crossing times. Interpolation is automatically performed by SDAIII-CompleteLinQ. Interpolation is not performed on the entire waveform; rather, only the points surrounding the crossing level are interpolated. A cubic interpolation is used, followed by a linear fit to the interpolated data to find the precise time that a data signal edge traverses the crossing level (see figure below).

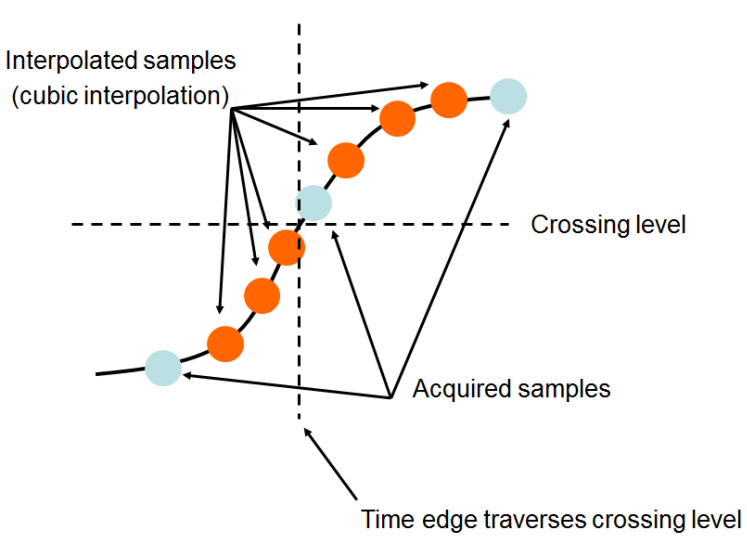

SDA Edge Time Determination

Clock recovery implementation in the SDA is shown in the following figure. This algorithm generates time values corresponding to a clock at the data rate. The computation follows variations in the data stream being tested through the use of a feedback control loop correcting each period of the clock by adding a portion of the error between the recovered clock edge and the nearest data edge.

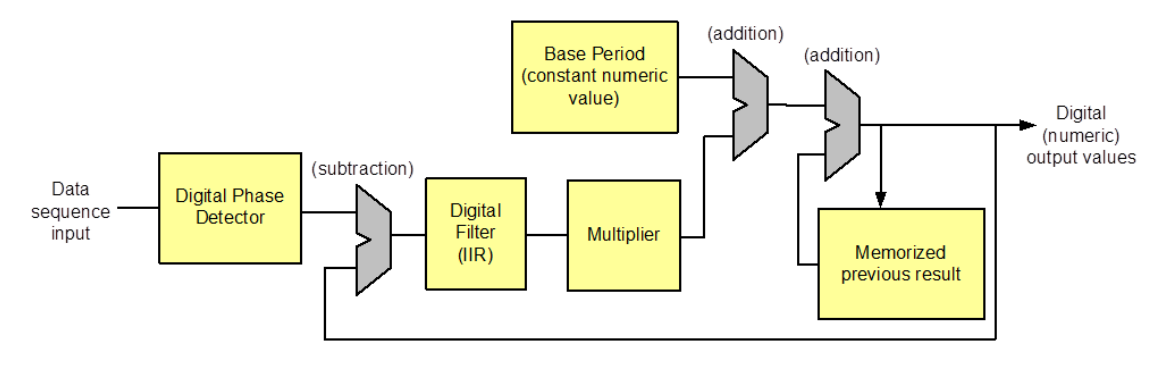

Clock Recovery Implementation Using a PLL

As shown in the previous image, the initial output and the output of the digital phase detector are set to zero. The next time value output is equal to the nominal data rate. This value is fed back to the comparator on the far left which compares this time value to the measured time of the next data edge from the digital phase detector. The difference is the error between the data rate and the recovered clock, and can also incorporate the measurement of the number of UI's since the last edge (that is, the local transition density). This difference is filtered and added to the initial base period to then generate the corrected clock period. The filter controls the rate of this correction by scaling the amount of error fed back to the clock period computation. The choice of filter in SDAII and SDAIII-CompleteLinQ includes a single-pole infinite impulse response (IIR) low-pass filter (the golden PLL, as defined by FibreChannel), a 1 pole 1 zero filter, and a 2 pole 1 zero filter. The equation of the golden PLL 1 pole filter is:

$$y_k = \frac{1}{n}x_k + \left(1 - \frac{1}{n}\right)y_{k-1}$$

The value of  $y_{k}$  is the correction value for the  $k^{th}$  iteration of the computation and  $x_{k}$  is the error between the  $k^{th}$  data edge and the corresponding clock edge. Notice that the current correction factor is equal to the weighted sum of the current error and all previous correction values. The multiplier value is set to one in the SDA, and the value of n is the PLL cutoff divisor set from the Golden PLL dialog. The cut-off frequency is Fd/n, where Fd is the data rate. This filter is related to its analog counterpart through a design process known as impulse invariance and is only valid for cutoff frequencies much less than the data rate. For this reason, the minimum PLL cutoff divisor setting is 20 in the SDA.

The factor *n* determines the number of previous values of the correction value *y* used in the computation of the current correction value. This is theoretically infinite; however, there is a practical limit to the number of past values included.

## Set Up Reference Clock

An accurate reference clock is central to the measurements performed by SDAIII-CompleteLinQ. When the clock is recovered from data, the clock is defined from the locations of the data's crossing points in time. When a reference clock is used, the clock is defined from the locations of the reference clock's crossing points. Starting with zero, the clock edges are computed at specific time intervals relative to each other.

**Example**: A 2.5 GHz clock has edges separated in time by 400 ps. Making a 2.5 GHz clock from a 100 MHz reference clock requires setting the Multiplier to 25.

Follow these steps to define the crossing points.

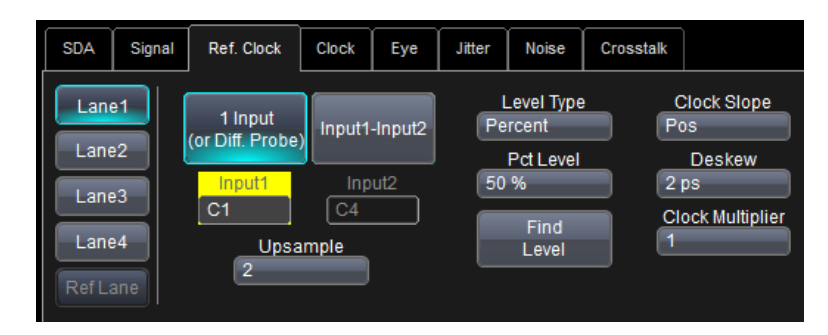

- 1. Touch the **Ref. Clock Input** button on the SDA Framework dialog to access the **Ref. Clock** dialog. If the Ref. Clock Input button is disabled, touch the **multiplex** button next to the Clock Recovery button to enable the Ref. Clock Input button.
- 2. If not already active, touch the **Lane #** button to activate the lane for which you're configuring the reference clock.
- If using a single source or a differential probe, touch the **1 Input** button, then touch the **Input1** field and from the Select Source window choose the channel that is the source for this input.
  OR

If using two sources, touch the **Input1-Input2** button, then touch the **Input1** field and from the Select Source window choose the channel that is the source for the first input. Repeat for the **Input2** field.

- 4. To increase the sampling rate of the signal, touch the **Upsample by** field and enter the upsample factor.
- 5. To set a crossing level, touch Level Type and chose either Absolute or Percent (relative).

If Percent, touch the **Pct Level** field and enter the percent (voltage level) between base at top at which to measure signal timing.

OR

If Absolute, touch the **Abs Level** field and enter the voltage level at which the signal timing is measured.

You can make your entries using either the pop-up keypad or the WaveScan knob.

**NOTE**: Alternatively, you can touch the **Find Level** button to automatically find the level. The level is found by locating the midpoint between the highest and lowest signal levels in the current acquisition.

- 6. Touch the **Clock Slope** field and choose **Positive**, **Negative**, or **Both** to use positive, negative or both edges of the clock signal as the edges that define the system clocking.
- 7. To fine-tune the skew between the clock and the data, touch the **Deskew** field and use the pop-up keypad or the WaveScan knob to enter a value.
- 8. To upsample the reference clock signal, touch the **Clock Multiplier** field and enter a value.

## **Eye Measurements**

## **Eye Measurements Overview**

Eye diagrams are a key component of serial data analysis. They are used both quantitatively and qualitatively to understand the quality of the signal communications path. Signal integrity effects such as intersymbol interference, loss, crosstalk and EMI can be identified by viewing eye diagrams, such that the eye is typically viewed prior to performing any further analysis. SDAIII-CompleteLinQ includes the capability to display eye diagrams of up-to-four lanes plus a reference lanes simultaneously.

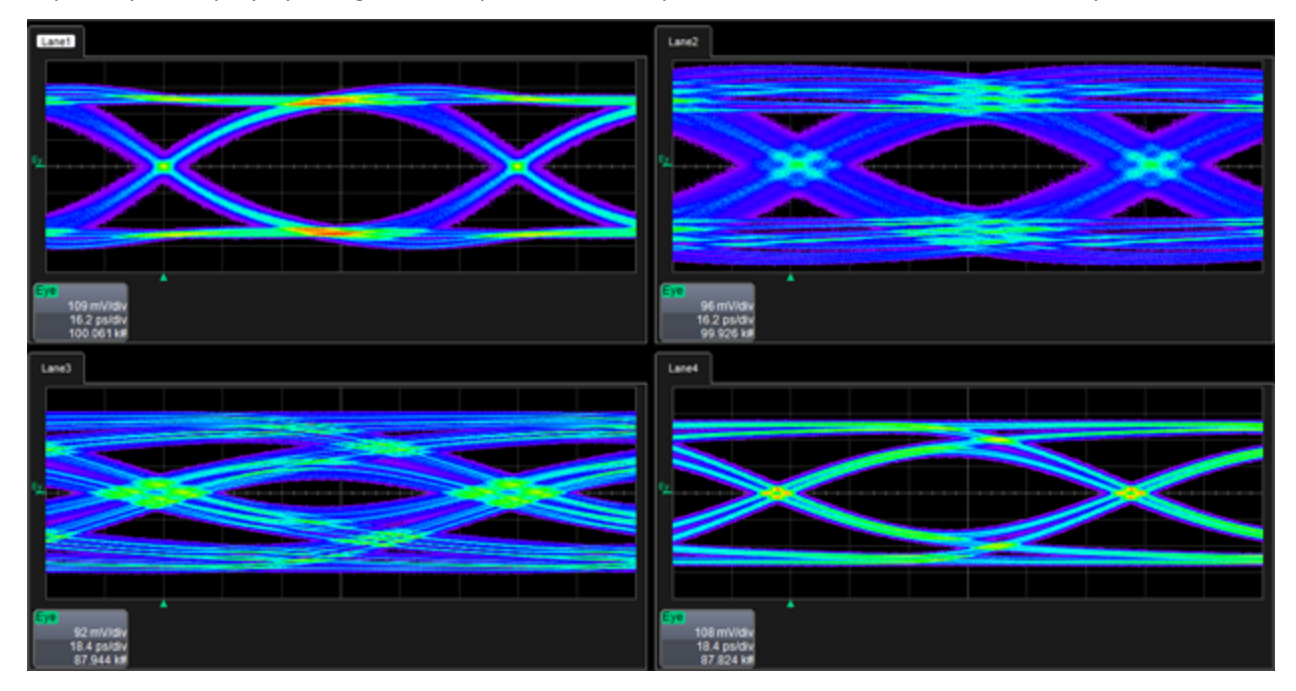

Eye diagrams can be built using either a single sweep or over multiple sweeps.

**NOTE**: To accumulate an eye over multiple sweeps, you should have the **Find Rate Every Sweep** checkbox (on the **Clock** dialog) unchecked.

The descriptor box for an Eye diagram includes following information:

- Top line: volts/division of the eye
- Second line: time/division of the eye
- Third line: the number of unit intervals (UI) in the eye

If cursors are enabled, cursor values appear in subsequent lines.

The main dialog for eye measurements is accessible by clicking the **Eye Meas** button on the SDAIII-CompleteLinQ dialog, or by selecting the **Eye** tab.

Eye Measurements includes eye diagrams, mask tests and parameters calculated from eye diagrams.

## Eye Dialog

The Eye dialog is the principal tool for setting up Eye diagrams. Click the **Eye Meas.** button on the SDA Framework dialog to access the **Eye** dialog.

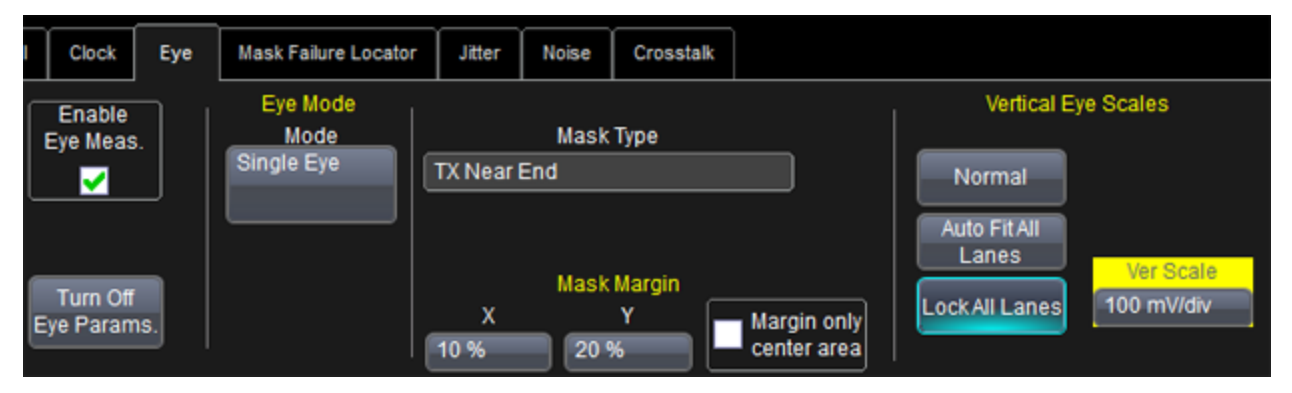

The <u>Eye Modes</u> section in the **Eye** dialog lets you choose an eye mode, either Single Eye, Dual Eye Trans/Non-trans.

The <u>Masks</u> section in the **Eye** dialog lets you select different modes for the selected standard. A standard may define different masks for different measurement types. The Mask Margin lets you define how much to enlarge the mask, to make sure that your signal passes the mask plus margin.

## Set Up Eye Diagram

Follow these steps to define the type, shape, and size of an Eye diagram.

- 1. Open the Eye dialog.
- 2. Place a checkmark in the Enable Eye Meas. checkbox to turn on eye measurements.
- 3. If you want to turn off the eye parameters display, touch the **Turn Off Eye Params.** button.
- 4. In the **Eye Mode** section, touch the **Mode** field and choose an eye mode from the pop-up menu.
- 5. Touch the **Vertical Auto Fit** checkbox if you want to scale the eye pattern. These controls are disabled (grayed out) if the mask is specified in absolute units (volts and seconds); that is, if the standard does not allow auto fit.

The vertical auto fit function sets the scaling of the eye pattern so that the one level is at the second vertical division above center, and the zero level is at the second division below center. The **Vertical Auto fit** checkbox is automatically checked or unchecked depending on the selected Signal Type.

**Example**: When an absolute mask like XAUI is selected, the **Vertical Auto fit** checkbox is unchecked; however, it is checked for a normalized mask like FC1063.

Scaling for absolute mask signals is accomplished by setting the vertical scale of the input signal.

- 6. In the **Mask** section, touch the **Mask Type** field and choose a mask type from the pop-up menu.
- 7. Touch inside the **X** field and enter a value from 0 to 100%. As you enlarge the mask's margin, you lengthen the horizontal dimension, bringing the mask closer to the crossing points of your eye diagram. This reduces the amount of jitter that can still pass the eye.

- 8. Touch inside the **Y** field and enter a value from 0 to 100%. As you enlarge the mask's Y margin, you widen the vertical dimension, bringing the mask closer to the top and bottom of your eye diagram. This reduces the amount of vertical eye closure that can still pass the eye.
- 9. Margin only center area checkbox Check to have only the center hexagon or diamond expand when the mask margin is set to a value other than 0%
- 10. Vertical Eye Scales selectors Select a mode of operation for vertical scaling the eye. Eyes for all enabled lanes will use the same setting.
  - Normal: Select to have the volts/div of the Eye trace for each lane follow the vertical scale of the signal input to the Eye diagram algorithm. This typically will be the volts/div of the source channel when using 1 input, or the sum when using two inputs.
  - Auto Fit All Lanes: Select to adjust the vertical scales to a value and offset that places the "1" level at +2.5div, and the "0" level at -2.5div.
  - Lock All Lanes: Select to set the vertical scales to the value entered in the adjacent Ver Scale entry box

## Eye Diagram Configuration Dialog

The **Eye Diagram** right-hand dialog lets you configure how the eye diagram is displayed.

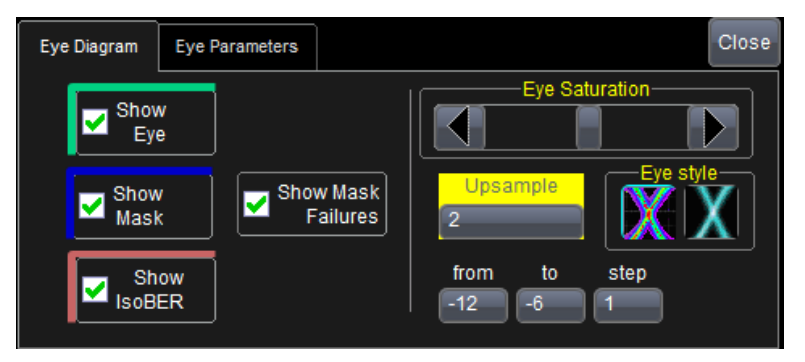

**Show Eye** - Displays the eye diagram(s).

**Show Mask**- Displays the mask template(s). If **Custom** or **Clock** is chosen for the Signal Type in the Signal tab, then this checkbox is greyed out. (Users can create custom masks by defining a new signal type.)

**Show IsoBER** - Displays IsoBER, which provides a visual representation of the extrapolated eye diagram. The IsoBER is calculated using the same algorithm that is used for the Crosstalk Eye.

**Eye Saturation**- Use the slider to increase or decrease eye saturation. The setting for saturation adjusts the color grading or intensity. Slide to the left to reduce the threshold required to reach saturation.

**Show Failures**- Place a checkmark to show the mask failures. Mask failures are identified by contrasting color spots which appear anywhere the data intersects the mask template. If **Custom** or **Clock** is chosen for the Signal Type in the Signal tab, then this checkbox is greyed out.

**Eye Style**- You can choose the style you want to use to display the eye diagram. The selections are colorgraded or analog persistence. In color-graded persistence, pixels are given a color based on the pixel's relative population and the selected Eye Saturation. The color palette ranges from violet to red. When analog persistence, is selected, the color used mimicks the relative intensity that would be seen on an analog oscilloscope. **IsoBER from/to/step** - Select the range of BER values for which you would like to show contours in the ISOBer plot.

**Upsample**- Increase from 1 to a higher number (e.g. 5) to fill in gaps in the eye diagram. Gaps can occur when the bitrate is extremely close to a submultiple of the sampling rate, such that the sampling of the waveform does not move throughout the entire unit interval. Gaps can also occur when using a record length that does not sample a sufficiently large number of unit intervals. (Using record lengths of >= 1 million points is recommended in order to acquire tens of thousands, if not hundreds of thousands, of unit intervals.)

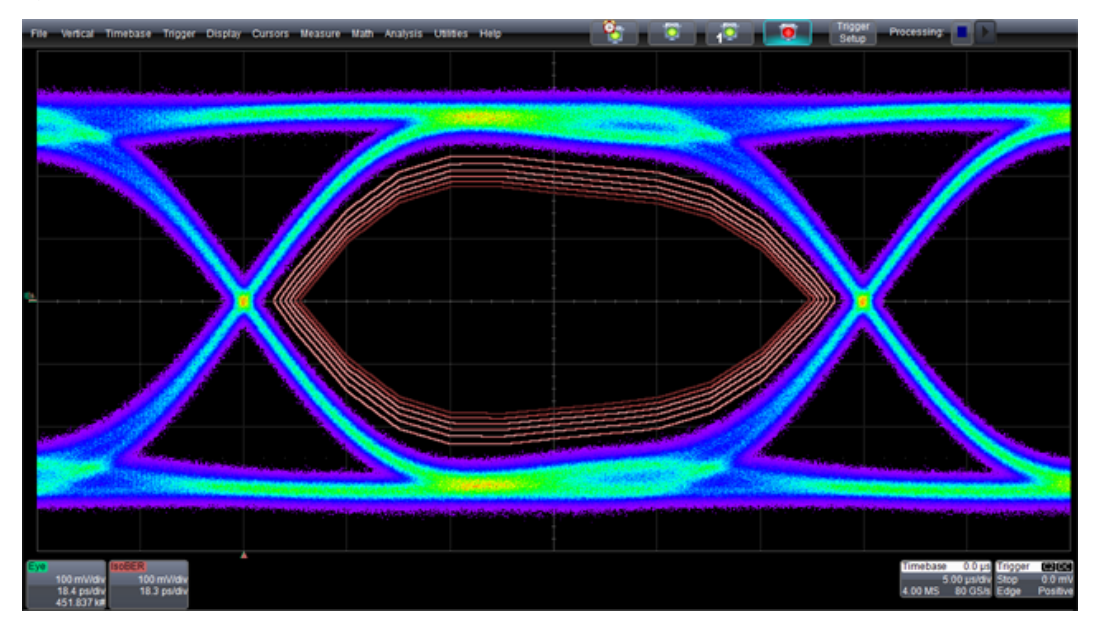

Eye diagam with ISOBer superimposed

## **Eye Modes**

There are two eye modes you can choose when setting up an eye measurement:

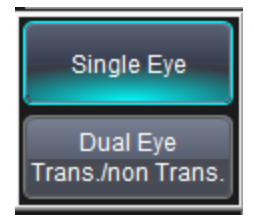

Single Eye- This mode overlays all the UIs from all acquisitions.

**Dual Eye Transition/Non-Transition** - Divides the signal's UIs into two separate eyes: ones comprised of UIs starting with a transition and one comprised of UIs without. The PCIe standard refers to these as Transition and Non-Transition eyes. This display mode is useful for those serial data standards using mask testing for both types of eyes (PCI Express and FB-DIMM Point-to-Point).

## **Mask Testing**

Mask testing to either absolute or normalized masks can be performed with SDAIII-CompleteLinQ. You can determine where the signal has violated the mask, how many failures have occurred, and determine which particular UI is in violation.

#### SDAIII-CompleteLinQ Software

When selecting a Signal Type on the Signal tab for a serial data standard, the **Mask** section of the **Eye Measure**. Each standard has a set of required tests; some of the standards specify using a specific mask template. Masks templates are stored in the database file EyeMaskProps.mdf, which can be edited via the Mask Database Editor tool. A shortcut to launch this tool can be found in the LeCroy folder of the Start menu.

Masks are either "absolute" or "normalized". Absolute masks specify specific voltage and time values. When using absolute masks, the position of mask features will depend on the volts/div setting of the mask. Normalized masks reference grid locations rather than absolute voltages.

You can also define how much to enlarge the mask in order to ensure your signal passes the mask plus some additional margin.

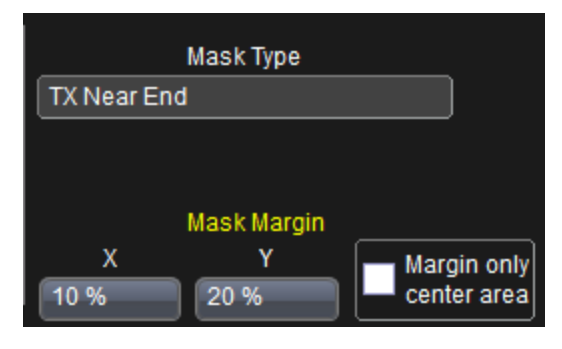

## Mask Margin

The **Mask Margin** setting lets you increase or decrease the size of an Eye mask.

|             | Mask Type   |         |        |
|-------------|-------------|---------|--------|
| TX Near End |             |         |        |
| Mas         |             |         |        |
| TX Near End |             |         |        |
|             | Mask Margin |         |        |
| X           | Y           | 🗾 Margi | n only |
| 10 %        | 20 %        | cente   | r area |

- 1. Touch inside the **X** field and enter a value from 0 to 100%. As you enlarge the mask's X margin, you lengthen the horizontal dimension, bringing the mask closer to your waveform. Consequently, you will have more failures.
- 2. Touch inside the **Y** field and enter a value from 0 to 100%. As you enlarge the mask's Y margin, you widen the vertical dimension, bringing the mask closer to your waveform. Consequently, you will have more failures.
- 3. Touch the Vertical Auto fit checkbox if you want to scale the eye pattern.

**Note**: The vertical autofit function sets the scaling of the eye pattern so that the one level is at the second vertical division above center, and the zero level is at the second division below center. The **Vertical Auto fit** checkbox is automatically checked or unchecked depending on the Signal Type that you selected. For example, when an absolute mask like XAUI is selected, the **Vertical Auto fit box** is unchecked; but, it is checked for a normalized mask like FC1063.

Scaling for absolute mask signals is accomplished by setting the vertical scale of the input signal.

## **Eye Parameters Dialog**

The **Eye Parameters** right-hand dialog lets you choose which parameters you want to show on the screen. You can also enter a slice width. The slice width is a percentage of the duration of a single bit (the part of the pattern over which the extinction ratio is measured). Setting a percentage value indicates how much of the central portion of the bit width to use.

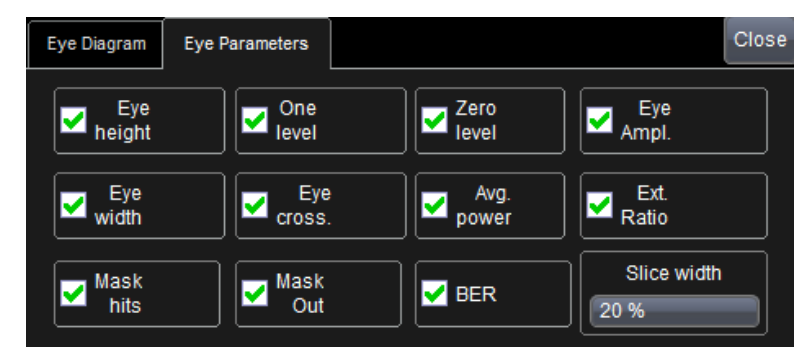

Both the Jitter Measurements and the Eye Parameters can be on at the same time. They are shown separately on the table display. To turn off all eye parameter measurements, touch the "Turn off Eye Params" button located on the left side of the adjacent Eye Diagram dialog.

**Note**: The oscilloscope's Measure table can also be displayed.

## **Eye Measurement Parameters**

There are several important measurements are made on eye patterns. Many standards specify them as part of required tests. Eye measurements mainly deal with amplitude and timing (outlined later in this section). For information on setting up eye measurements, see <u>Set Up Eye Diagram</u>.

#### Eye Amplitude

Eye amplitude is a measure of the amplitude of the data signal. The measurement is made using the distribution of amplitude values in a region near the center of the eye (the "slice width") selected by the user (normally 20% of the distance between the zero crossing times). The simple mean of the distribution around the **0** level is subtracted from the mean of the distribution around the **1** level. This difference is expressed in units of the signal amplitude (normally voltage). This measurement algorithm is best suited to eye diagrams that are rendered from optical rather than electrical signals. In the presence of inter-symbol interference and/or equalization, it may not give reasonable results.

#### One Level

Simple mean of the 1 or high state of the eye within the selected slice width

#### Zero level

Simple mean of the **0** or low state of the eye within the selected slice width.

#### Eye Height

The eye height is a measure of the signal-to-noise ratio of a signal. The mean of the **0** level is subtracted from the mean of the **1** level as in the eye amplitude measurement. This number is modified by sub-tracting three times the standard deviation of both the **1** and **0** levels. The measurement provides an indication of the eye opening and is made on the central region (normally 20%, user changeable) of the UI (bit period). This measurement algorithm is best suited to eye diagrams that are rendered from optical

rather than electrical signals. In the presence of inter-symbol interference and/or equalization, it may not give reasonable results.

## Eye Width

This measurement gives an indication of the total jitter in the signal. The time between the crossing points is computed by measuring the mean of the histograms at the two **0** crossings in the signal. Three times the standard deviation of each distribution is subtracted from the difference between these two means. This measurement algorithm is best suited to eye diagrams that are rendered from optical rather than electrical signals. In the presence of inter-symbol interference and/or equalization, it may not give reasonable results.

#### Extinction Ratio

This measurement, defined only for optical signals, is the ratio of the optical power when the laser is in the **ON** state to that of the laser in the **OFF** state. Laser transmitters are never completely shut off since a relatively long period of time is required to turn the laser back on (therefore limiting the rate at which the laser can operate). The extinction ratio is the ratio of two power levels (one very near zero) and its accuracy is greatly affected by any offset in the input of the measurement system. Optical signals are measured using optical-to-electrical converters on the front end of the SDA. Any DC offset in the O/E must be removed prior to measurement of the extinction ratio. This procedure is known as **dark calibration**. The output of the O/E is measured with no signal attached (also referred to as being dark) and this value is subtracted from all subsequent measurements.

#### Eye Crossing

Eye crossing is the point where the transitions from **0** to **1** and from **1** to **0** reach the same amplitude. This is the point on the eye diagram where the rising and falling edges intersect. The eye crossing is expressed as a percentage of the total eye amplitude. The eye crossing level is measured by finding the minimum histogram width of a slice taken across the eye diagram in the horizontal direction (as the vertical displacement of this slice is varied).

#### Average Power

The average power is a measure of the mean value of the signal, derived from all levels contained within the eye diagram. It can be viewed as the mean of a histogram of a vertical slice through the waveform covering an entire bit interval. Unlike the eye amplitude measurement where the **1** and **0** histograms are separated, the average power is the mean of both histograms combined. Depending on the data coding used, the average power can be affected by the data pattern. A higher density of **1s**, for example, results in a higher average power. Most coding schemes are designed to maintain an even **1s** density resulting in an average power that is 50% of the overall eye amplitude.

## Eye BER

Eye BER is an estimate of the bit error ratio is made from the eye diagram. It is derived from a measurement of the Q-factor, as described below.

$$BER_{eye} = \frac{e^{\frac{-Q_{eye}}{2}}}{Q_{eye}\sqrt{2\pi}}$$

This measurement algorithm is best suited to eye diagrams that are rendered from optical rather than electrical signals. In the presence of inter-symbol interference and/or equalization, it may not give reasonable results.

The Q factor is a measure of the overall signal-to-noise ratio of the data signal. It is computed by taking the eye amplitude (the difference between the mean values of the **1** and **0** levels) and dividing it by the sum of the noise values (standard deviations of the **1** and **0** levels).

$$Q_{eye} = \frac{\mu_1 - \mu_0}{\sigma_1 + \sigma_0}$$

All of these measurements are taken in the center (usually 20%) of the eye. Users can show the Q factor via the **Measure** system.

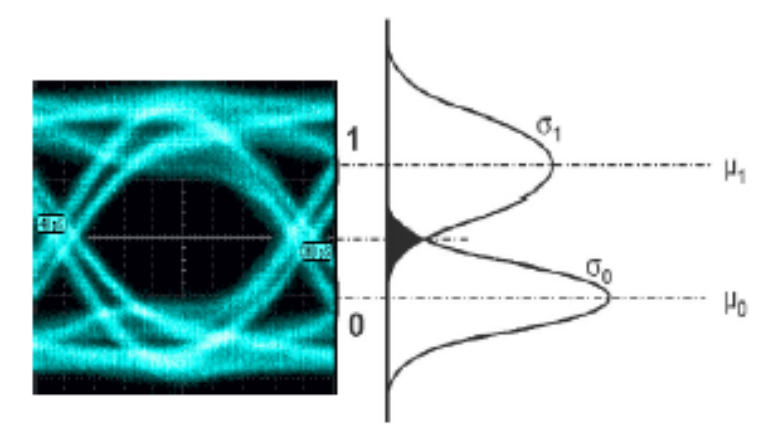

#### Mask Hits

Number of samples where the signal impedes the mask.

#### Mask Out

Number of samples where the signal does not impeded the mask.

## **Eye Analysis Theory**

Eye diagrams are persistence maps, where each pixel in the map takes on a color that indicates how frequently a signal has passed through the time (within a UI) and voltage specified for that pixel. Theeye diagram shows all values a digital signal takes on during a bit period. A bit period (or UI) is defined by the data clock, so some sort of data clock is needed to measure the eye pattern.

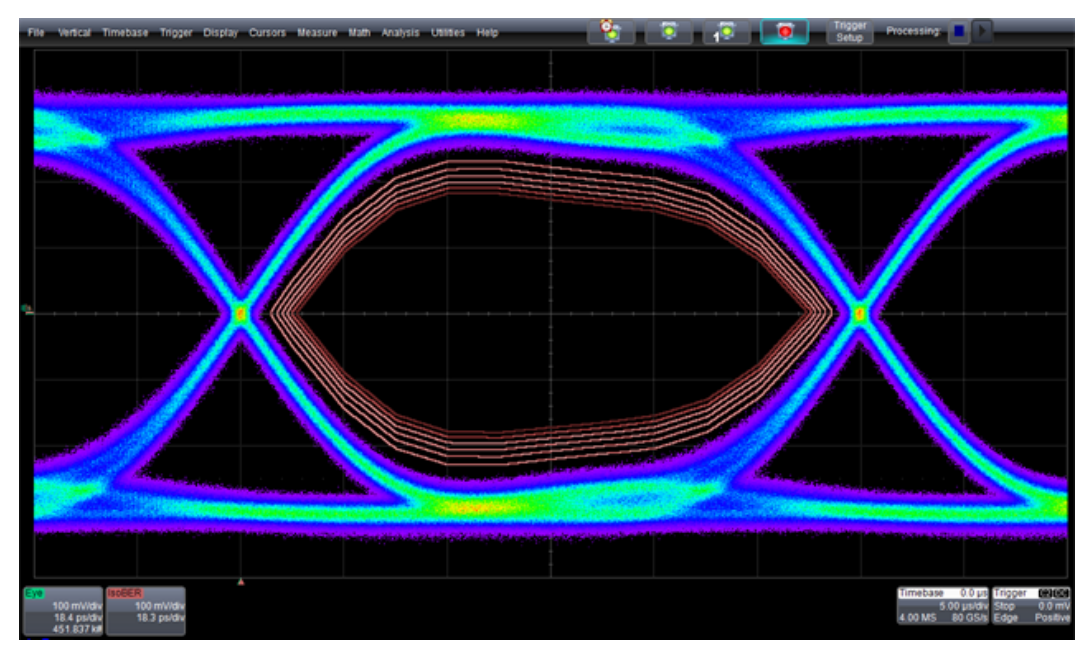

#### Eye Diagram

#### Eye Diagramming in Older Oscilloscopes

The "traditional" method of generating an eye pattern that was used before oscilloscopes had the ability to determine an eye from a single sweep involved building a persistance map over many sweeps. Signals were acquired using the data clock as a trigger. One or more samples taken on each trigger were stored in a persistence map with the vertical dimension equal to the signal level, with the horizontal position equal to the sample position relative to the trigger. The eye pattern filled in after a large number of multiple occurrences of time and amplitude values (counted by incrementing counters in each x,y bin) for all the data points collected. Users would typically put the trigger point "off screen", and build the persistance map until it showed sufficient data.

Timing jitter is indicated by the horizontal distribution of the points around the data crossings. The histogram of the bins around the crossing points provides the distribution of jitter amplitude. This traditional method, unfortunately, includes the oscilloscope's trigger jitter, with the consequence that the jitter seen in the eye diagram was not just the jitter in the signal itself.

A recovered clock is used if there is no access to a data clock. In the traditional method, the recovered clock is normally a hardware PLL designed to operate at specific data rates and with a cutoff frequency of Fd/1667. A drawback of a hardware clock recovery circuit is that jitter associated with its trigger circuit adds to the measured jitter by creating uncertainty in the horizontal positioning of the eye pattern samples. Another drawback is that the clock recovery PLL is not likely to be controllable, and may not meet the exact requirements for a specific standard.

#### Eye Patterns

SDAIII-CompleteLinQmeasures eye patterns without using a trigger. This is done using the software clock recovery (discussed in <u>Set Up Clock Recovery</u>) to divide the data record into segments along the time values of the clock. For the purpose of dividing the time line into segments, the time resolution is essentially infinite. The samples occur at fixed intervals of 25 or 50 ps/pt (for 40 or 20 GS/s sampling rate). The samples are positioned relative to the recovered clock edge times, and the segments delimited by the clock (the unit intervals or bits) are overlayed by aligning the clock delimited boundaries.. A monochrome or color persistence display is used to show the distribution of the eye pattern data. Since the unit interval are determined from the recovered clock and not from the oscilloscope's trigger position, this method does not include jitter from any trigger circuit.

## **Jitter Measurements**

## Set Up Jitter Measurements

Touch the **Setup Jitter Measurements** button on the **Serial Data Analysis II** dialog to access the **Jitter Measure** dialog. The SDAII jitter analysis follows a flow of events.

The main Jitter Measure dialog shows the basic flow of the jitter analysis through a simple block diagram progressing from left to right. Each block in the diagram is also a button. Touching any of the buttons opens its corresponding right hand dialog.

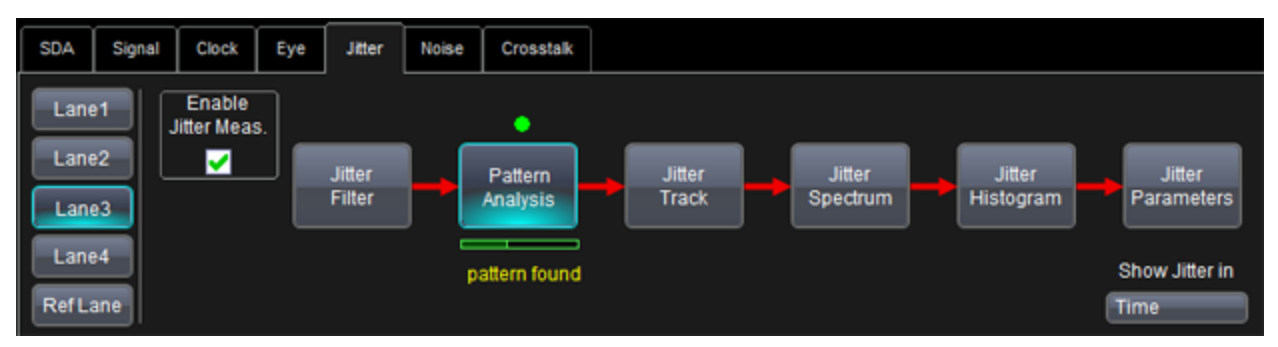

Jitter Measurements flow diagram dialog

SDAII jitter analysis techniques are described in the following topics. The main parts of this flow correspond to the block diagram on the main Jitter Measure dialog.

A comprehensive white paper describing how jitter is measured, *SDAIII Jitter Calculation Methods*, on the Teledyne LeCroy website.

#### Enable Jitter Measure

If this checkbox is unchecked, it turns off all traces and parameters. However, the setup remains in effect. When checked, the traces and parameters remain unchanged.

## TIE Trend

**NOTE**: There is no block or button for TIE Trend on the dialog. However, the TIE trend is calculated in the background.

First, the TIE trend is calculated, which is the deviation of each edge from the ideal provided by the recovered clock. See <u>Set Up Clock Recovery</u>.

#### Jitter Filter

- 1. The TIE trend, which only has a sample for each edge in the input waveform, is converted to what we call a track or TIETrack, which is uniformly sampled at every UI, by inserting interpolated samples for each UI where there was no edge (virtual edge). The track is also given a time axis. The TIE can now be filtered.
- This step allows a bandpass filter be applied to the TIETrack. Use the Filter Mode to turn the function On or Off. You can specify a Low Pass Cutoff, High Pass Cutoff, and a Transition Width.
- 3. Any Jitter filtered from the Jitter Track at this point is not passed on to any of the downstream analysis.

#### Pattern Analysis

A progress bar and helper information is displayed under the Pattern Analysis button, and an LED above to inform the user the status of the pattern analysis.

- 1. First the data pattern is found.
- 2. Then, a DDj analysis is performed on the TIE trend. The average TIE is calculated for each DDj class. The DDj classes can be defined either by where the edge occurs in a repetitive pattern or by the N-bit sequence occurring prior to the edge.
- 3. From this analysis, a list of DDj values and populations is created for each classification made from step 1.
- 4. From this analysis, the following are calculated:
  - DDj histogram
  - DDj plot
  - DDj parameter
  - DCD (Duty Cycle Distortion ) parameter
  - ISI parameters
- 5. The DDj is removed from each edge in the TIE Trend (according to their classification from step 1) to create an RjBUj TIE Trend (RjBUjTrend), a TIE sequence (in which the DDj is removed, but still contains all the (Rj) Random jitter, and the (BUj) Bounded-Uncorrelated jitter). The most common case of BUj is periodic jitter, where the period is unrelated to the data rate.

#### Jitter Track

- 1. In this step, the RjBUjTrend is converted to a track (RjBUjTrack) by inserting interpolated samples into the RjBUj Trend for each UI where there was no edge, thereby yielding a uniformly sampled TIE waveform with a sample for every UI and a time axis.
- 2. This function provides the capability to show/hide the **RjBUjTrack**, the **TIETrack**, and the **PLLTrack**.

The PLLTrack shows the jitter tracked out by the PLL compared to an ideal clock of frequency (found by the Find Bit Rate function).

#### Jitter Spectrum

- 1. The spectral analysis step takes the FFT of the RjBUjTrack (DDj removed). Notice how the Jitter Spectrum is showing magnitude. Therefore, to get peak-to-peak jitter you must multiply by 2.
- 2. The background of the spectrum is estimated and integrated to get a spectrally derived Random jitter, Rj(sp). If the jitter model selected in the Jitter Params dialog is Dual-Dirac Spectral, then this is the Rj used in the jitter breakdown.
- 3. The peaks in the spectrum are identified and used for further periodic jitter analysis.
- 4. A version of the spectrum is created which only keeps the peaks above the threshold.
- 5. The inverse FFT (PjInvFFT) of the peaks only spectrum is created. The peak-to-peak Pj is measured from this waveform.

#### Jitter Histogram

Update the TIE histogram and the Rj+BUj histogram with the values in the TIETrend and the RjBUjTrend, respectively. For multiple input waveforms, the histogram continues to accumulate until the **Clear Sweeps** Front Panel button is pressed.

#### Jitter Parameters

The fit extrapolation for the NQ-scale model can be shown on the histogram for the NQ-scale model.

The Rj+BUj jitter distribution with the analytical tail extrapolations is then convolved with the DDj distribution (found during the Pattern Analysis Step) to create the total jitter distribution. This is integrated to give the jitter CDF. The jitter time at which the CDF crosses the point corresponding to the Bit error rate of interest (usually 10-12) is calculated for each side of the distribution. The difference of those 2 values is Tj(BER).

The Dual-Dirac model is fit to the extrapolated CDF to yield the final Dj(d-d) and Rj in the case of the NQ-Scale and Rj+Dj CDF Fit techniques. For the Spectral Rj Direct technique, Rj is forced to Rj(sp) and Dj(d-d) is determined from the Dual-Dirac constraint.

The jitter parameters explained here are independent of the jitter model selected because they are determined before the final histogram analysis.

- ISI is the larger of the range (max-min) of the 2 subsets of the DDJ histogram for negative edges or positive edges.
- **DCD** is the difference in the means of the histograms for the positive and negative edges.
- **DDj** is the range (max-min) of the DDj distribution for both positive and negative edges (and includes the DCD effect).
- **Pj** is the peak-to-peak value of all the periodic jitter obtained from the IFFT of the peaks.

## **Jitter Filter**

You can optionally apply either a low-, high-, or band-pass filter to the TIE-vs.-time data measured on the signal under test (configured on the Signal Input dialog of the Serial Data configuration screens). The filter is applied as an FFT. You can configure the low and high frequencies used, along with the slope of the transitions in dB per octave determining the drop-off between the pass band and stop band(s).

| Jitter Filter |                                            |                       |                             | Close |
|---------------|--------------------------------------------|-----------------------|-----------------------------|-------|
| Filter State  |                                            |                       |                             |       |
| Off           | Filter Type<br>Bandpass<br>Filter Roll-off |                       |                             |       |
|               | dB per Octave<br>6.0 dB                    | Cutoff Freq<br>30 kHz | Cutoff Freq<br>2.000000 GHz |       |

Acess the Jitter Filter dialog by touching the Jitter Filter button on the Jitter dialog.

Filter State - Turns the Filter On or Off.

Filter Type - Use this control to choose Lowpass, Highpass, or Bandpass as desired.

**dB per Octave** - Use this control to specify the slope of the transition from the pass band to the stop band.

**Cutoff Freq (1)** - Shown when any filter type is selected.

Cutoff Freq (2) - Shown only when the Bandpass Filter Type is chosen.

For more information, see Set Up Jitter Measurements.

## **Jitter Pattern Analysis**

In addition to the DDj calculations, the Pattern Analysis algorithm is a key part of the determine Tj, Rj and Dj. The algorithm to determine Tj, Rj and Dj includes "stripping" the data-dependent jitter via pattern analysis. For best results, acquire at least 100 iterations of the data pattern. Note that you do not need to acquire the selected number of reps of the pattern in each acquisition: the oscilloscope will accumulate iterations over multiple acquisitions, and keeps track of partial iterations as well.

DDj may be calculated using two methods:

- **Repeating Pattern** DDj is measured by finding the average crossing time for each edge in the data pattern and comparing it to the nominal crossing time, based on the expected bit rate of the signal under test. Repeating Pattern mode can be used for patterns up to 2^23-1 in length (meaning, PRBS23). To apply this method, check the Repeating Pattern box.
- Non-Repeating Pattern- The average TIE value is calculated for edges with similar patterns of preceding N bits. To use this method, check the Repeating Pattern checkbox.

**NOTE**: If the number of iterations specified in the Min Reps selector are not in the data record when using the Repeating Pattern method, Tj, Rj, Dj, and DDj all return with --- values showing on the jitter measure table, and DDj, DCD, and ISI (if enabled for display) show **0** values despite the jitter type actually being present.

#### Pattern Analysis Dialog

The Pattern Analysis dialog provides controls used to set how the serial data analysis measures and extracts data-dependent jitter (DDj), which includes Duty Cycle Distortion (DCD) and Inter Symbol Interference (ISI), along with checkboxes to control whether pattern analysis related waveforms are shown.

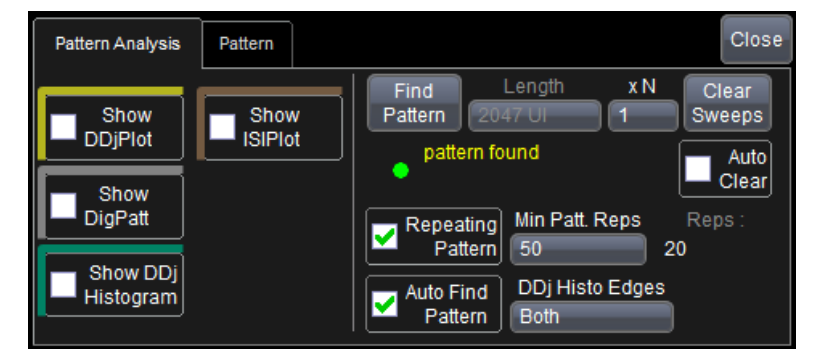

**Show DDjPlot** - Check this box to display the DDj Plot. Touch the Show DDjPlot button on the Pattern Analysis right-hand dialog for a graphical display of the DDj. The display shows the position error of the average crossing point for each edge in the pattern.

**Show DigPatt** - Check this box to display the Dig. Pattern. Touch the Show DigPatt button on the same dialog for an additional digital representation of the pattern.

**NOTE**: Having the Digital Pattern and the DDjPlot on the display at the same time is useful for identifying exactly where in the pattern DDj is found. You can even mark the Show DDj Histogram checkbox to include a histogram of all of the DDj values.

Show DDj Histogram - Check this box to display the DDj Histogram.

**Show ISIPlot** - Check this box to display the ISI Plot. An eye pattern is then shown consisting of the averaged waveform trace from each pattern in the data stream of a specified length. The length can be adjusted from 3 to 12 bits and the averaging removes the effects of random jitter in the signal. What is left is an eye diagram with all noise and random jitter removed. All that remains is the Intersymbol Interference (ISI) and the Duty Cycle Distortion (DCD). A specific pattern may be selected for highlighting on the ISI Plot.

**Find Pattern** - Touch this control on both the **Pattern Analysis** and **Pattern** dialog and the system automatically finds the pattern for you. The control is disabled on both dialogs when using non-repeating pattern mode.

Length - Indicates the length of the pattern found.

**xN** - Identified patterns are multiplied by xN times to form the pattern used for the Repeating Pattern method. For example, if the signal is a PRBS7 pattern (127 UI), then with xN set to 10, the pattern to be used makes 10 iterations of PRBS7 (1270 UI). If Min Reps is also set to 10, then 10 repetitions of the 1270UI pattern is required for the DDj analysis. This control is available on both the **Pattern Analysis** and **Pattern** dialog.

Clear Sweeps - Touch this button to clear the sweeps.

Auto Clear - Mark this checkbox to automatically clear all selections on the dialog.

**Repeating Pattern** - Mark this checkbox to use the repeating pattern mode. Unmark it to use non-repeating pattern mode.

#### **REPEATING PATTERN MODE**

When using repeating pattern mode, the **Min Patt. Reps.** control is available for setting the minimum number of repetitions of the data pattern before the pattern analysis is complete. When fewer than the minimum number of repetitions have been acquired, the oscilloscope will display "---" for Tj, Rj and Dj, and the progress bar below the Pattern Analysis button in the main Jitter dialog will be partially filled.

#### **NON-REPEATING PATTERN MODE**

**Num Bits** - When using non-repeating pattern mode, this control is available for selecting the number of bits to use in the creation of the ISI Plot. The Auto Find Pattern checkbox is automatically marked and the Find Pattern button is disabled on both the **Pattern Analysis** and **Pattern** dialogs.

**Auto Find Pattern** - Check this box to automatically find the pattern. This box is checked by default when using non-repeating pattern mode, and the Find Pattern button is disabled.

**DDj Histo Edges** - Touch to select which edges are included in the DDj Histogram: Positive, Negative, or Both.

#### Pattern Dialog

The Pattern dialog is used to configure the contents of the ISIPlot.

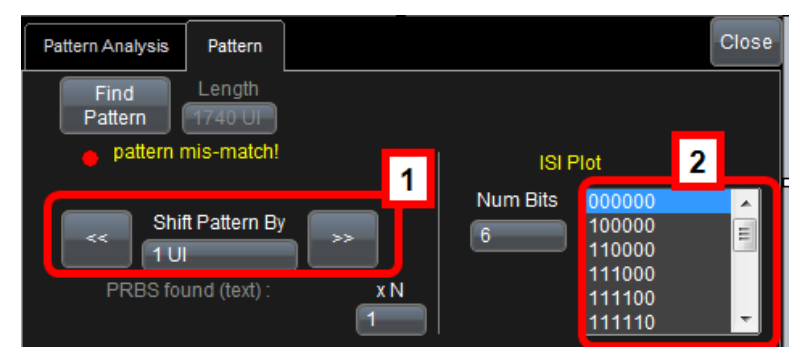

**Shift Pattern By** - Allows the user to shift the Digital Pattern plot in multiples of UI. When using the non-repeating pattern mode, both the Shift Pattern By and Find Pattern controls are disabled.

**ISI Plot Pattern Select** - Allows the user to select a specific pattern to be highlighted in the ISI Plot.

## **Jitter Track**

This dialog is used to display any of the three available jitter track results. If the box is checked, the Track is plotted. All three jitter tracks plot jitter versus time. In order to zoom any of these plots, first touch or click on the trace descriptor, and then touch or click on the zoom tab (on the mini dialog on the right side of the screen).

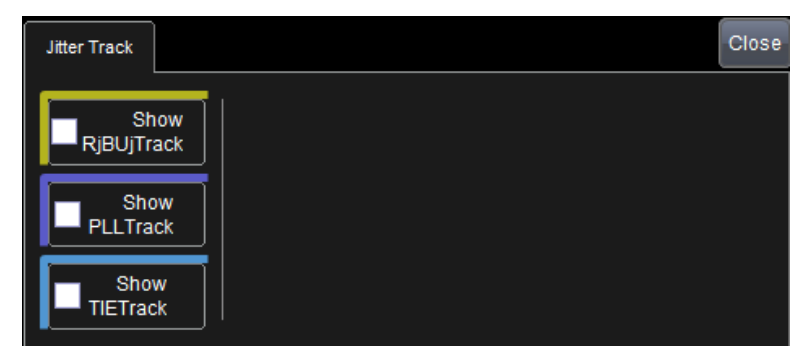

**Show RjBUjTrack** - Plots the RjBUjTrack. This waveform is the TIETrack with the DDj removed, and with values for "virtual edges"

**Show PLLTrack** - Plots the jitter that the PLL is tracking out. This is relative to a ideal clock at the found bit rate. PLLTrack waveform shows the behavior of the PLL to track out low frequency jitter in your signal. It shows a waveform that includes, for each edge (real or virtual) in your signal, a measurement of the difference between (1) the expected arrival time of the edge, as determined by the PLL, and (2) the expected arrival time of the edge if the PLL was not turned on.

**Show TIETrack** - Plots the TIETrack.

## **Jitter Spectrum**

Touching the **Jitter Spectrum** button on the **Jitter Measurement** dialog displays the **Jitter Spectrum** right-hand dialog.

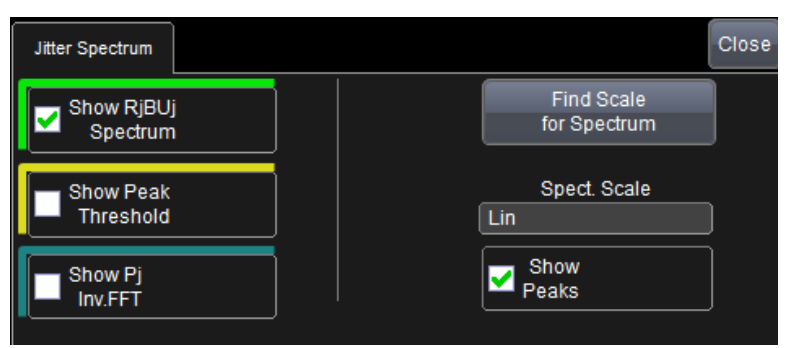

**Show RjBUjSpectrum** - Checking this box displays the Rj BUj Spectrum. This plot displays the frequency spectrum of the signal with the DDj removed.

**Show Peak Threshold** - Checking this box displays the threshold for the RjBUjSpectrum. Peaks higher than this threshold are considered Pj and the remaining signal under the threshold is integrated to form the Rj of the spectral method of jitter composition.

**Show PjInv.FFT** - Checking this box displays the Pj Inverse FFT. This plot is the inverse FFT of only the points of the RjBUjSpectrum above the threshold. This allows you to view the peaks in the time domain and is very useful for viewing time domain Pj effects.

**Find Scale for Spectrum** - Clicking this button automatically finds the optimal scale for viewing the RjBUj-Spectrum.

**Spect. Scale** - Choose whether to view the RjBUjSpectrum on a linear or logarithmic scale.

**Show Peaks** - Checking this box displays the peaks of the RjBUjSpectrum. This annotates the points of the RjBUjSpectrum above the threshold.

#### RjBUj Spectrum

When displaying the RjBUj Spectrum, the spectral analysis takes the FFT of the RjBUjTrack (DDj removed). Note the Jitter Spectrum is showing magnitude; to get peak-to-peak jitter multiplied by 2.

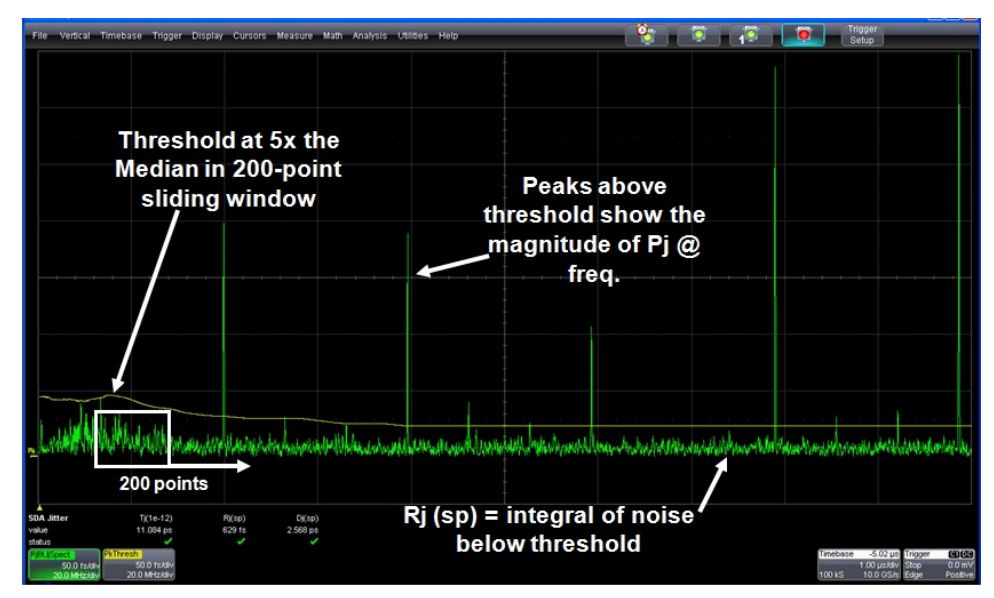

RjBUj Spectrum Analysis

#### Peak Threshold

Peak Threshold view enables you to know what peaks are viewed as Pj for downstream analysis.

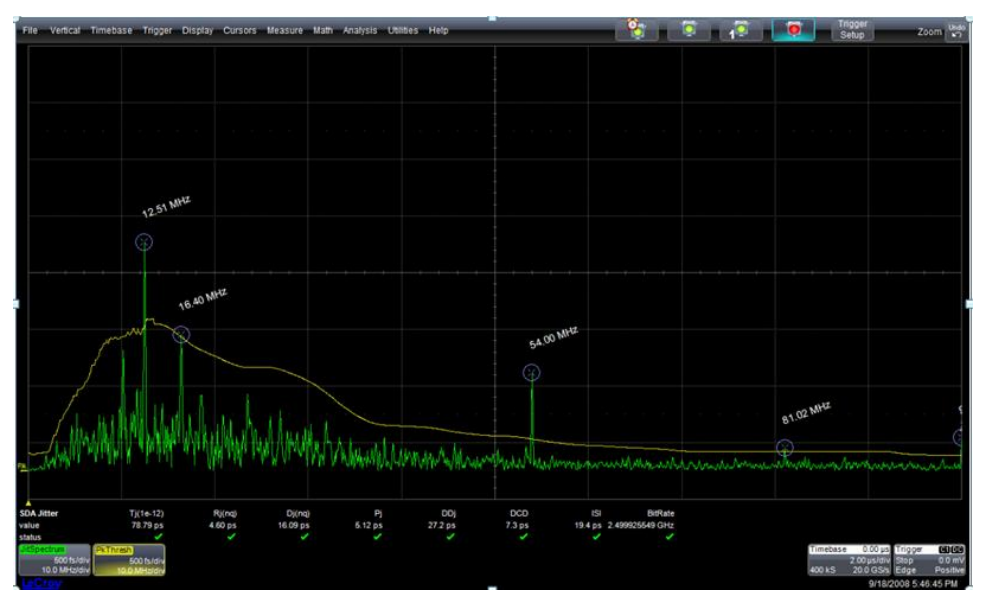

Spectrum with Threshold and Peak Annotation

## Pj Inv. FFT

The Pj Inverse FFT turns a complex frequency view of the peak information into a simple time domain view of the users Pj (Periodic Jitter).

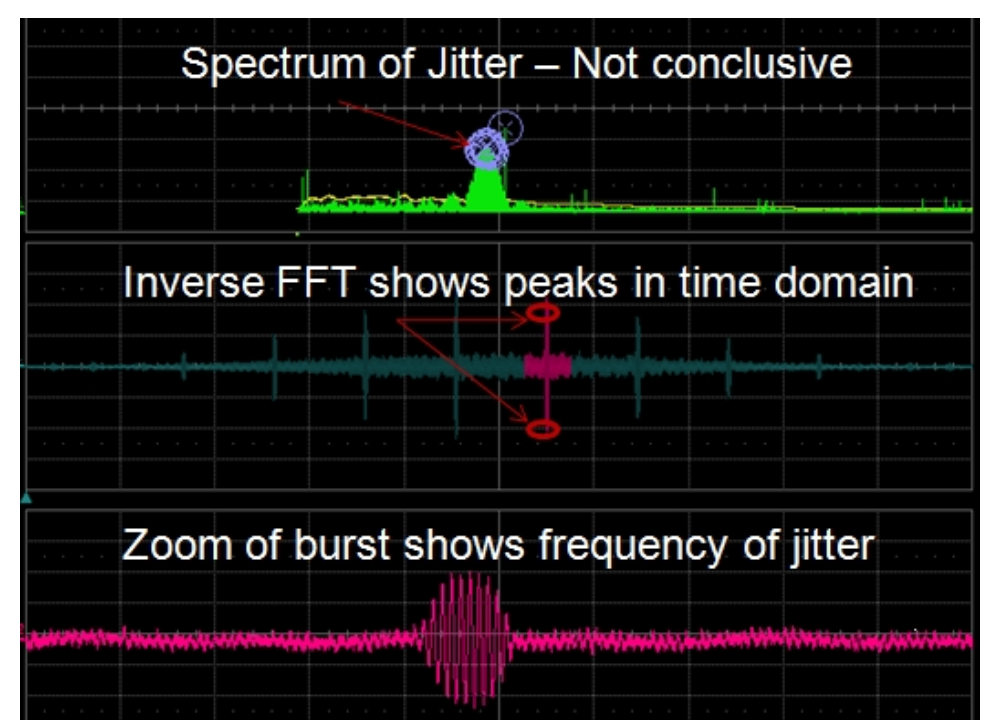

Pj Inverse FFT

## **Jitter Histogram Analysis**

Two jitter histograms can be viewed in SDAIII-CompleteLinQ, the **TIE histogram**, which contains all sources of jitter, and the **Rj+BUj histogram**, which has the DDj removed.

The integrated histogram or the CDF (cumulative distribution function) can also be viewed. The CDF can also be displayed in the more standard representation of a bathtub curve. Zoom in on any of the plots by touching the trace descriptor, and then selecting the zoom tab on the right side dialog. The following picture shows the Histogram Analysis dialog.

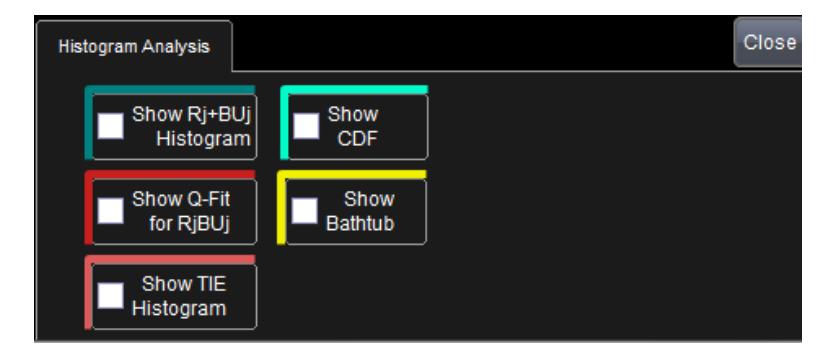

**Show Rj+BUj Histogram** - Displays Rj+BUj Histogram. Vertical axis is in number of edges in a particular jitter bin. Horizontal axis is the RjBUj jitter value. Scale is linear. Sometimes it's useful to use the log10 math function to get a log vertical scale to make it easier to view the tails.

**Show TIE Histogram** - Displays TIE Histogram. Vertical axis is in number of edges in a particular jitter bin. Horizontal axis is the TIE jitter value. Scale is linear. Sometimes it's useful to use the log10 math function to get a log vertical scale to make it easier to view the tails.

**Show Q-Fit for RjBUj**- Plots the histogram in the Q-Scale representation. In the Q-Scale representation, Gaussian tails result in straight lines whose slope is equal to 1/Rj. Teledyne LeCroy uses a special Q-scale which we call nQ-Scale or normalized Q-Scale. This allows for Gaussian distributions with variable populations or normalizations. Shown with the Q-scale transform is the best straight line fit ( the thin white line).

**Show CDF** - Plots the Cumulative Distribution Function for the extrapolated RjBUj histogram convolved with the DDj histogram.

Show Bathtub - Plots the bathtub (same information as CDF, shown in bathtub format).

## **Jitter Parameters**

Touch the **Jitter Parameters** button on the **Jitter Measurement** dialog to display the **Jitter Parameters** dialog and select the parameters to display on the readout table.

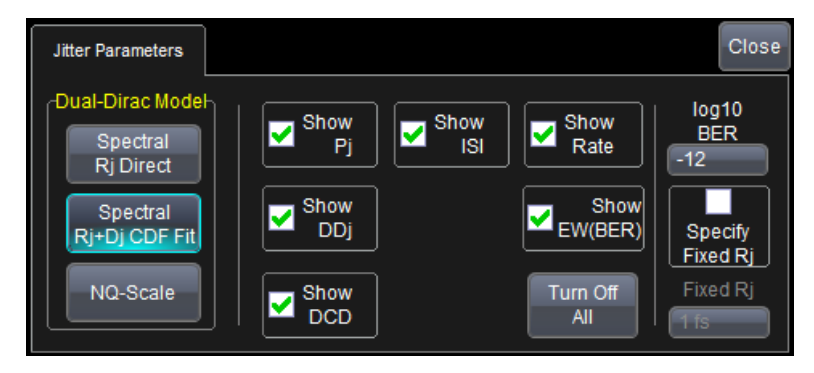

**Dual-Dirac Spectral Rj Direct** - If Spectral is selected, then the Rj(sp) from the Jitter spectrum analysis is used as the sigma of the fit Gaussians, and the positions of the right and left Gaussians, mu\_left and mu\_right are obtained from a best fit. This technique gives the fastest convergence and is the right one to use except in cases where crosstalk or other kinds of deterministic jitter exist that can masquerade as random jitter. In those cases NQ-Scale should be used. In general if the 2 techniques are close, use the spectral to take advantage of it's rapid convergence, if they differ by more than a little, then the assumptions of the spectral model are probably being stretched and it would be better to use the NQ-Scale.

**Dual-Dirac Spectral Rj+Dj CDF Fit** - If Spectral is selected, then spectral analysis is used to determine a sigma value to fit the tails of RjBUjHist, and the positions of the right and left Gaussians, mu\_left and mu\_right are obtained from a best fit. This technique gives the fastest convergence and is the right one to use except in cases where crosstalk or other kinds of deterministic jitter exist that can masquerade as random jitter. In those cases NQ-Scale should be used. In general if the 2 techniques are close, use the spectral to take advantage of it's rapid convergence, if they differ by more than a little, then the assumptions of the spectral model are probably being stretched and it would be better to use the NQ-Scale.

**Dual-Dirac NQ-Scale** - If NQ-Scale is selected, then there are 3 free parameters that are fit to obtain each tail Gaussian: (1) the mean or mu, (2) the sigma, and (3) the population. A separate Gaussian is fit for both the left and right side of the distributions, so there are 6 parameters in all. Use this technique in cases where deterministic jitter can masquerade as random jitter, such as when non-repetitive crosstalk is present. If the NQ-scale is showing significantly less Rj than the Spectral method, the NQ-scale technique will give a more accurate measure because the Spectral method is probably misidentifying Dj as Rj.

Log10 BER - This control sets the BER at which the Tj is reported, 10<sup>-12</sup> by default.

Show Pj - The p-p value of all the periodic jitter obtained from the IFFT of the spectral Pj peaks.

**Show DDj** - The range (max-min) of the DDj distribution for both positive and negative edges (and includes the DCD effect).

**Show DCD** - The difference in the means of the histograms for the positive and negative edges.

**Show ISI** - The larger of the range (max-min) of the 2 subsets of the DDJ histogram for negative edges or positive edges.

Show Rate - Displays the Jitter Rate.

Turn Off All - Touch this button to turn off all jitter parameters.

## **Vertical Noise Measurements**

## **Vertical Noise Measurements Overview**

Vertical noise measurement capabilities are part of the SDAIII-Crosstalk, SDAIII-CrossLinQ and SDAIII-CompleteLinQ products.

The vertical noise measurements analyze and quantify the vertical noise present on serial data waveforms. Noise can be either random or deterministic variations in your serial data signal, and can be caused by crosstalk due to coupling to other serial data lanes, pickup from EMI emitters, or noise from the transmitter or receiver. The Noise Measurements toolkit includes tools for quantifying this noise and views for understanding its distribution, spectra and time-ordering at a selected phase in the UI corresponding to the time when a receiver will strobe the bit.

With the Noise Measurements:

- Determine Total Noise (Tn) and separate into random (Rn) and deterministic (Dn) components using one of three dual-Dirac models.
- Further decompose deterministic noise into Intersymbol Interference Noise (ISIn) and Periodic Noise (Pn)
- View a track of the noise across the waveform at the sampling phase (RnBUnTrack waveform)
- View the spectrum of the noise track (RnBUn Spectrum), along with the peak threshold and peaks
- View the Pn inverse FFT plot
- View the noise distribution at the sampling phase (Rn+BUn Histogram)

#### **Compatible Models**

Noise Measurements are compatible with WavePro/SDA/DDA 7 Zi/Zi-A, WaveMaster/SDA/DDA 8 Zi/Zi-A, LabMaster 9 Zi-A and 10 Zi series oscilloscopes, and require the SDAIII-Crosstalk, SDAIII-CrossLinQ or SDAIII-CompleteLinQ software options.

#### **Required Firmware**

Your oscilloscope must be running firmware version 6.9.0.3. or higher to support the Virtual Probe option. Firmware upgrades are available from teledynelecroy.com/support/downloads

#### Accessing Noise Measurements

Noise measurements are accessed from the **Noise Meas** button on the SDA Framework dialog.

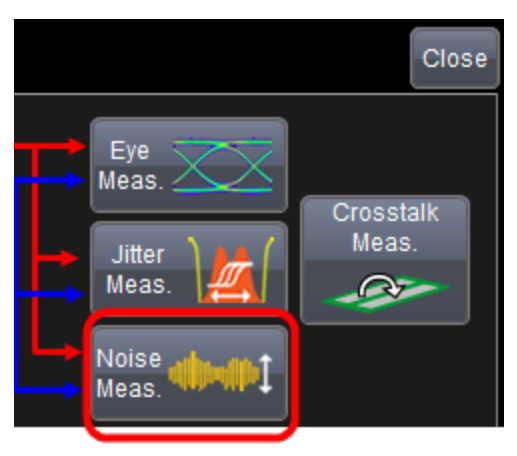

**NOTE**: if the **Noise Meas** button is greyed out, then the oscilloscope has not been outfitted with XTALK option code, which is enabled when purchasing SDAIII-Crosstalk, SDAIII-CrossLinQ or SDAIII-CompleteLinQ.

This brings you to the top-level dialog for Noise Analysis.

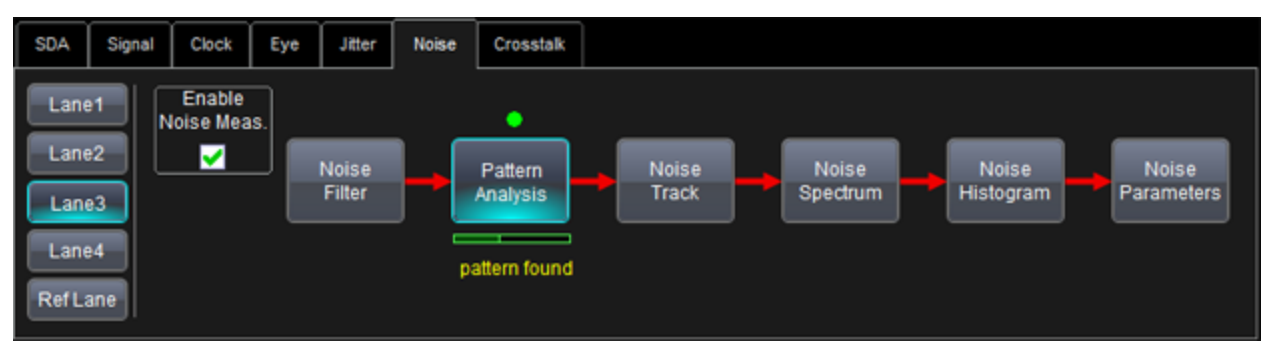

This dialog includes buttons to access lower level dialogs to configure elements of the noise analysis, and to enable/disable views of noise.

## **Noise Filter**

You can optionally apply either a low-, high-, or band-pass filter to the RnBUn track data measured on the signal under test (configured on the Signal Input dialog of the Serial Data configuration screens). The filter is applied as an FFT. You can configure the low and high frequencies used, along with the slope of the transitions in dB per octave determining the drop-off between the pass band and stop band(s).

Access the **NoiseFilter** dialog by touching the **NoiseFilter** button on the **Noise** dialog.

| Noise Filter |                                  |                 |              | Close |
|--------------|----------------------------------|-----------------|--------------|-------|
| Filter State |                                  |                 |              |       |
| Off          | Filter Type<br>Lowpass           |                 |              |       |
| On           | Filter Roll-off<br>dB per Octave | LUL Cutoff Freq | Cutoff Freq  |       |
|              | 6.0 dB                           | 30 kHz          | 2.000000 GHz |       |

Filter State - Turns the Filter On or Off.

Filter Type - Use this control to choose Lowpass, Highpass, or Bandpass as desired.

**dB per Octave** - Use this control to specify the slope of the transition from the pass band to the stop band.

**Cutoff Freq (1)** - Shown when any filter type is selected.

Cutoff Freq (2) - Shown only when the Bandpass Filter Type is chosen.

## **Noise Pattern Analysis**

The Pattern Analysis dialog provides controls used to set how the noise analysis algorithm determines the pattern, along with a checkbox to control whether the digital pattern is shown.

Pattern analysis is a key step in the algorithm to determine Tn, Dn and Rn. It is recommended to use a value of at least 100 for **Patt Reps**. Note that you do not need to acquire the selected number of reps of the pattern in each acquisition: the oscilloscope will accumulate iterations over multiple acquisitions, and keeps track of partial iterations as well.

Pattern analysis may be performed in two ways.

- **Repeating Pattern** Indicates that the input waveform is a repeating pattern such as a PRBS pattern
- Non-Repeating Pattern- The average TIE value is calculated for edges with similar patterns of preceding N bits. To use this method, clear Repeating Pattern.

**NOTE**: If the number of iterations specified in the Min Reps selector have not been accumulated when using Repeating Pattern method, Tn, Rn, Dnall return with --- values showing on the jitter measure table

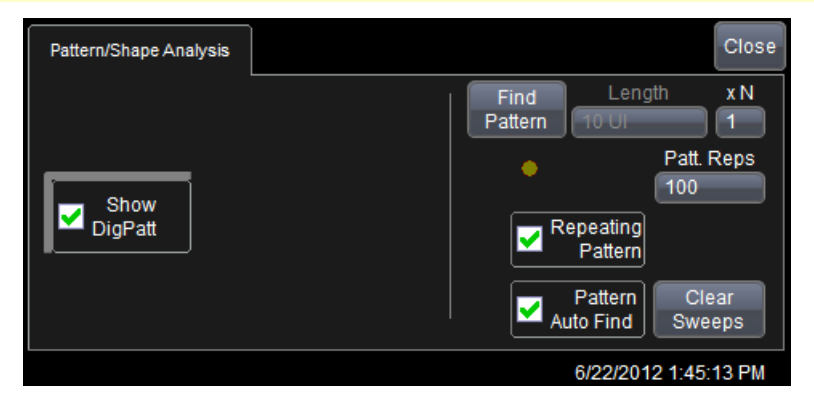

**Show DigPatt** - Check this box to display the Dig. Pattern. Touch the Show DigPatt button on the same dialog for an additional digital representation of the pattern.

**NOTE**: Having the Digital Pattern and the DDjPlot on the display at the same time is useful for identifying exactly where in the pattern DDj is found. You can even mark the Show DDj Histogram checkbox to include a histogram of all of the DDj values.

**Show ISIPlot** - Check this box to display the ISI Plot. An eye pattern is then shown consisting of the averaged waveform trace from each pattern in the data stream of a specified length. The length can be adjusted from 3 to 12 bits and the averaging removes the effects of random jitter in the signal. What is left is an eye diagram with all noise and random jitter removed. All that remains is the Intersymbol Interference (ISI) and the Duty Cycle Distortion (DCD). A specific pattern may be selected for highlighting on the ISI Plot.

**Find Pattern** - Touch this control on both the Pattern Analysis and Pattern dialog and the system automatically finds the pattern for you. The control is disabled on both dialogs when using non-repeating pattern mode.

Length - Touch this control to provide a specific length value.

**xN** - Identified patterns are multiplied by xN times to form the pattern used for the Repeating Pattern method. For example, if the signal is a PRBS7 pattern (127 UI), then with xN set to 10, the pattern to be used makes 10 iterations of PRBS7 (1270 UI). If Min Reps is also set to 10, then 10 repetitions of the 1270UI pattern is required for the DDj analysis. This control is available on both the Pattern Analysis and Pattern dialog.

Clear Sweeps - Touch this button to clear the sweeps.

**Repeating Pattern** - Check this box to use the repeating pattern mode. Unmark it to use non-repeating pattern mode.

#### **Repeating Pattern Mode**

When using repeating pattern mode, the **Patt. Reps.** control is available for setting the minimum number of repetitions of a pattern needed in the input waveform. A warning is shown if less than the minimum setting is provided.

#### Non-Repeating Pattern Mode

**Num Bits** - When using non-repeating pattern mode, this control is available for selecting the number of bits to use in the creation of the ISI Plot. The Auto Find Pattern checkbox is automatically marked and the Find Pattern button is disabled on both the Pattern Analysis and Pattern dialogs.

**Pattern Auto Find** - Check this box to automatically find the pattern. This box is checked by default when using non-repeating pattern mode, and the Find Pattern button is disabled.

## **Noise Track**

This dialog is used to display the RnBUnTrack waveform. This waveform displays the noise superimposed on a "noiseless" version of the data pattern at a user-selectable **Sample Phase**. It is effectively the noise seen by a prospective receiver.

If the box is checked, the Track is plotted. In order to zoom any of these plots, first touch or click on the trace descriptor, and then touch or click on the zoom tab (on the mini dialog on the right side of the screen).

The RnBUn Track is formed by subtracting the original signal from a noiseless version of the signal that is determined via pattern analysis. The waveform includes one point for each UI. The user selects the position within the UI by configuring the **Sample Phase**, which determines where in the unit interval the sample is taken for the noise measurement.

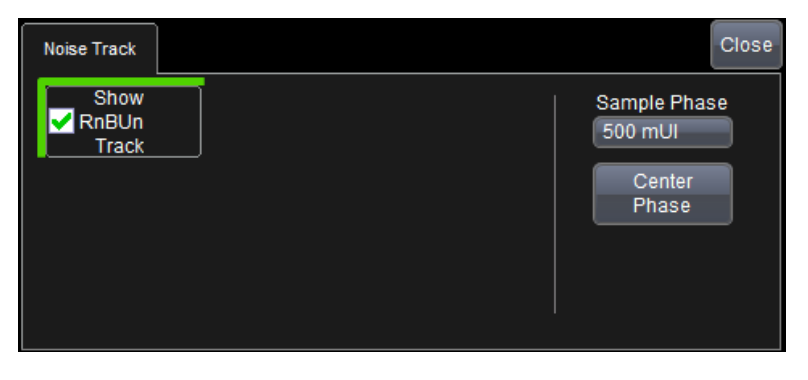

## **Noise Spectrum**

On the **Noise Measurement** dialog, touch the **Noise Spectrum** button to display the **Noise Spectrum** dialog at the far right of the screen.

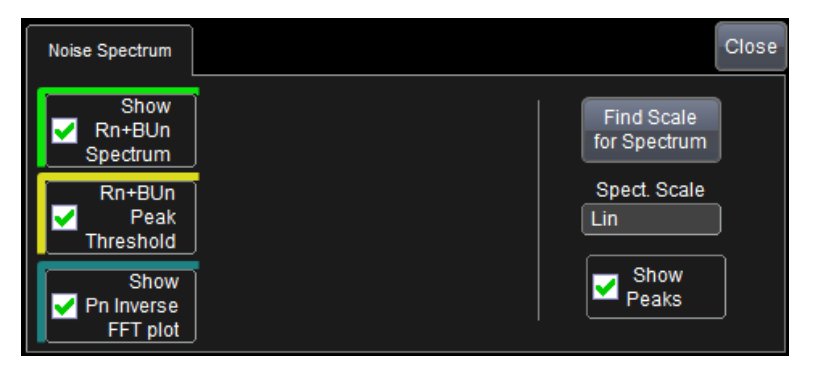

**Show Rn+BUnSpectrum** - Checking this box displays the Rn BUn Spectrum. This plot displays the frequency spectrum of the signal with the data-dependent effects removed.

**Rn+BUn Peak Threshold** - Checking this box displays the threshold for the RnBUnSpectrum. Peaks higher than this threshold are considered Pj and the remaining signal under the threshold is integrated to form the Rj of the spectral method of jitter composition.

**Show Pn Inv. FFT plot** - Checking this box displays the Pn Inverse FFT. This plot is the inverse FFT of only the points of the RnBUnSpectrum above the threshold. This allows you to view the peaks in the time domain and is very useful for viewing time domain Pn effects.

**Show Peaks** - Checking this box displays the peaks of the RnBUnSpectrum. This annotates the points of the RnBUnSpectrum above the threshold.

## **Noise Histogram Analysis**

The **RnBUn histogram** can be viewed along with the Q-fit plot. RnBunHist is a histogram of the data in the RnBUn track, and shows the distribution of the noise that is super-imposed on the data pattern.

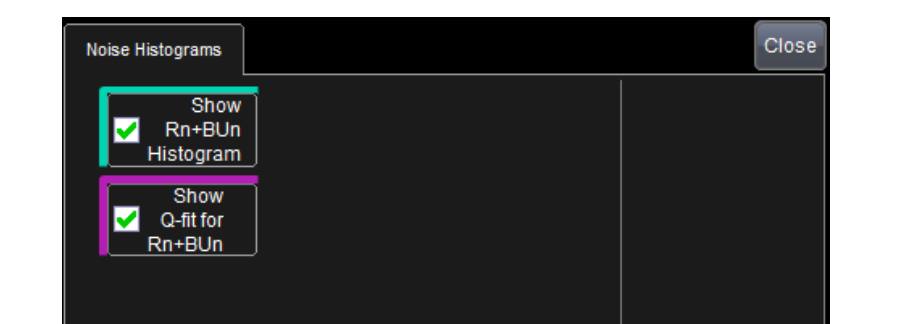

Zoom the plot by touching the trace descriptor, and then selecting the zoom tab on the right side dialog.

**Show Rn+BUn Histogram** - Displays Rn+BUn Histogram. Vertical axis is in number of edges in a particular jitter bin. Horizontal axis is the RnBUn jitter value. Scale is linear. Sometimes it is useful to use the log10 math function to get a log vertical scale to make it easier to view the tails.

**Show Q-Fit for RnBUn**- Plots the histogram in the Q-Scale representation. In the Q-Scale representation, Gaussian tails result in straight lines whose slope is equal to 1/Rn. Teledyne LeCroy uses a special Q-scale which we call nQ-Scale or normalized Q-Scale. This allows for Gaussian distributions with variable

populations or normalizations. Shown with the Q-scale transform is the best straight line fit ( the thin white line).

## **Noise Parameters**

Touch the **Noise Parameters** button on the **Noise Measurement** dialog to display the **Noise Parameters** mini-dialog.

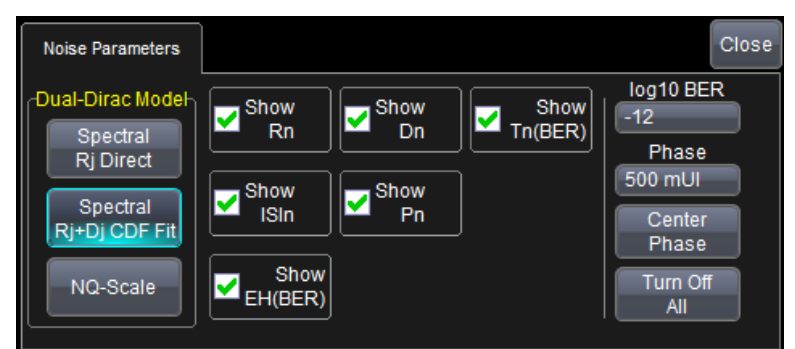

**NOTE**: Noise measurements are computed using the dual-Dirac model chose in the Jitter Parameters mini-dialog.

**Show Rn** - displays the random noise result. This is calculated either from the dual-Dirac analysis, or from the RUnBUn spectrum, depending on the selection for the model to be used in the Jitter Parameters dialog.

Show Dn - displays the deterministic noise result. This is calculated from dual-Dirac analysis analysis.

**Show Tn(BER)** - displays the total noise at the selected BER value. This corresponds to the noise one would find when extrapolating the measured noise using one of three dual-Dirac models.

**Show ISIn** - displays the intersymbol interference "noise". This parameters quantifies the vertical extent of ISI. (ISI is highly deterministic, but can look very much like noise, especially when looking at normal data rather than a strictly repeating pattern.)

**Show Pn** - displays the periodic noise. This is the peak-to-peak height of the Pn inverse FFT.

**Show EH(BER)** - displays the eye height at the selected BER, calculated as the eye amplitude -Tn.

Show EW(BER) - displays the eye width at the selected BER, calculated as the unit interval width -Tj.

Log10 BER - This control sets the BER at which the This reported, 10^-12 by default.

Turn Off All - Touch this button to turn off all noise parameters.

## **Noise Measurement Theory**

Noise measurements and views are calculated using the algorithm described below.

1. Measuring noise requires an a priori knowledge of what component of the input waveform is signal rather than noise. This is done via pattern analysis. In the simple case of a strictly repeating pattern, such as PRBS7, which includes 127 bits, the oscilloscope can find the bit pattern in the waveform, and identify all occurrences of any particular bit. When the data is not a repeating pattern, the oscilloscope can look for repetitions of shorter runs to identify patterns By averaging the waveforms for each bit in a pattern, (while taking into account small variations in the bit width due to PLL tracking), a noiseless version of the pattern can be constructed.

- 2. Subtracting the noiseless version of the pattern (iterated as necessary), from the original waveform returns a noise waveform without data-dependent effects that cause relatively large variations in amplitude from unit interval to unit interval. When retaining only the values of this waveform at a selected position in each unit interval (the Sampling Phase), a waveform that contains the noise seen by a receiver that samples or strobes each unit interval is created. This is the RnBUnTrack waveform, which contains random and bounded uncorrelated noise, and which has data dependent effects (which are highly deterministic) removed. The data can also be histogrammed to form the RnBUnHist histogram. RUnBUnTrack and RnBUnHist can be used to understand sources of noise that can cause bit errors, and can be enabled for display via the Noise Track and Noise Histogram dialogs. These results are also the source data for the calculation of the noise measurements that are enabled in the Noise Measurements dialog. The next steps in the measurement of these parameters follow closely the algorithm that is used to measure and breakdown horizontal jitter.
- 3. The selection for the model used to calculate the jitter results is used in the noise measurements. In the dual-Dirac spectral methods, the FFT of the RnBUnTrack is taken to create the RnBUnSpect spectrum. Peaks in this spectrum above a calculated noise floor are associated with periodic noise, and are removed and used to calculate a value for Pn. The remaining spectrum is used to form a raw value of Rn by integrating (square root of the sum of the magnitudes squared). In the Rj Direct method, this raw value (RnRaw) becomes the value of Rn itself. In the Rj+Dj CDF Fit method, the raw value is used as a sigma value for fitting the tails of the RnBUn histogram.
- 4. The distribution of data dependent "noise" that was removed in the time domain by subtracting to form the RnBUn trace is convolved with RnBUnHist to form an overall probability density function (PDF). This is done independently for both the high and low levels, resulting in two PDFs .Integrating these functions gives cumulative probability density functions, or CDFs for high and low levels. The inner half of these distributions are taken and put together in order to form a CDF that provides information about the total noise that contributes to eye closure and bit errors.
- 5. In the Rj+Dj CDF Fit method, the CDF is then fit to the dual-Dirac equation Tn = alpha(BER) Rn + Dn, using 4 values of BER about the user's selected BER value to return values for Rn and Dn. In the Rj Direct method, this fit is performed with the constraint that Rn = RnRaw.
- 6. When using the NQ-scale method, the tails of RnBUnHist are fitted to two Gaussian distributions that can have both different sigmas and different populations. The data dependent noise is convolved in as described above, and Tn, Rn and Dn is determined as described above for the Rj+Dj CDF Fit method.
- 7. Pn is determined by taking the peaks found in step 3 above, and taking the iFFt. The peak-to-peak amplitude resulting waveform is the periodic noise.
- 8. ISIn is determined by analyzing the distribution of voltages at the sampling phase, for the high and low levels separately.
- 9. Tn is used to calculate an estimate of the eye opening at BER. The measurement Eye Height @ BER (EH(BER)) is the Eye Amplitude-Tn.
- 10. Eye width @ BER (EW(BER)) is calculated by subtracting Tj from the unit interval width.

## **Crosstalk Measurements**

## **Crosstalk Analysis**

Crosstalk Analysis is part of the SDAIII-Crosstalk, SDAIII-CrossLinQ and and SDAII-CompleteLinQ products. The dialog is accessed from the Crosstalk button on the main SDA Dialog.

The Crosstalk Eye shows the probabilistic extent of noise both inside and outside the eye, quickly showing the impact of excessive noise that is not possible to see in a traditional eye diagram. Inside the eye, the analysis is identical as for the IsoBER that can be added to the Eye diagram (see Eye Diagram Configuration Dialog.)

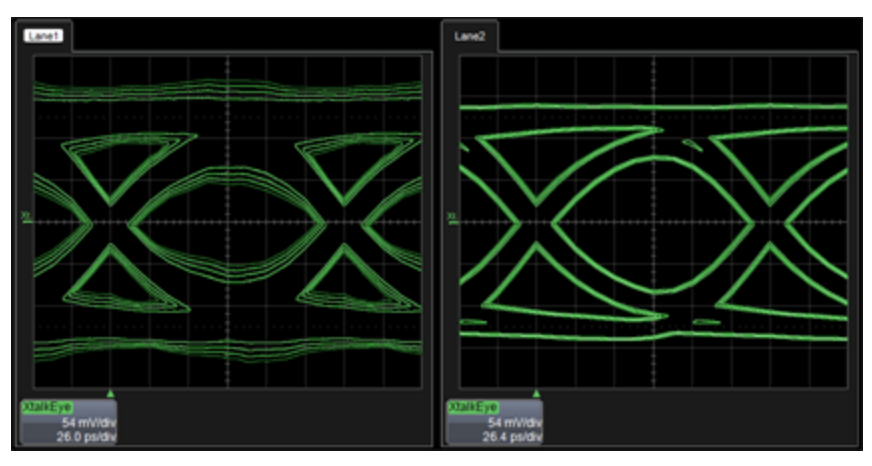

## Crosstalk Eye Algorithm

The crosstalk eye is formed using the following algorithm:

- 1. Perform pattern analysis to allow the identification of each bit in the pattern. This allows the determination of all distinct trajectories the signal path can take. For example, a PRBS7 pattern has 127 bits, and 127 trajectories.
- 2. At 12 positions across the unit interval, calculate histograms of the signal amplitude for each bit in the pattern.
- 3. Perform dual-Dirac analysis for each histogram to extrapolate the tails.
- 4. Integrate from the outside to the center of the the histograms to form CDFs.
- 5. Combine histograms for each of the 12 positions, forming 2 histograms at each position, one for the 0 state and one for the 1 state
- 6. For the selected BER values (as determined by the users selections for from, to and step), output the voltage@BER on both sides of the CDF.
- 7. Connect the points corresponding to constant BER to form contour plots.

#### **Dialog Elements**

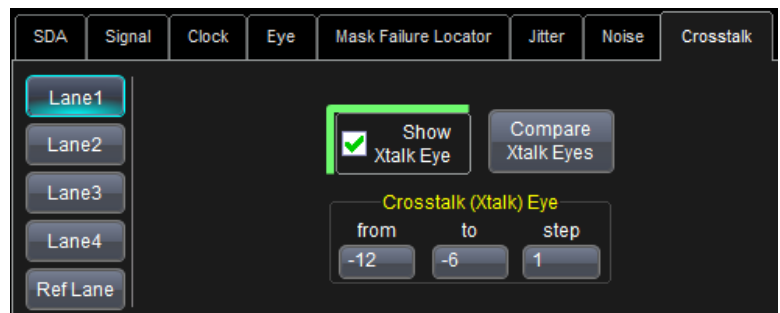

**from**: Smallest BER value, which will correspond to the BER value of the contours furthest from the signal trajectories

to: Largest BER value, which will correspond to the BER value of the contour closest to the signal trajectories.

step: Step size to use when move from the "From" value to the "To" value.

**Show Crosstalk Eye** - select to show the crosstalk eye for all enabled lanes.

**Compare Crosstalk Eyes** - Touch to open a window that overlays two crosstalk eyes for comparison.

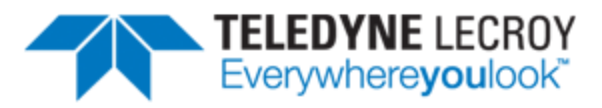

700 Chestnut Ridge Road Chestnut Ridge, NY 10977 USA

teledynelecroy.com